# **USER'S MANUAL**

# SCOUT<sup>©</sup> PURCHASE REQUEST PROCESS

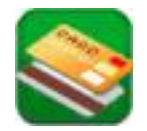

Contract number: N/A CDRL item number: N/A

Prepared by:

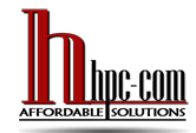

HPC-COM LLC

A Woman-owned Small Business

743 Goldhill Pl. S., #257 Woodland Park, CO 80863-1101 Ph: 800-795-1902 FAX: 800-691-8226

#### Notification of Proprietary Information or Business Confidential Information:

This document includes data that will not be disclosed outside the Government and will not be duplicated, used, or disclosed, in whole or in part, for any purpose other than to support the designated activity. If, however, this document is delivered as a required deliverable under a contract awarded to HPC-COM LLC, the Government will have the right to duplicate, use, or disclose these data to the extent provided in the referenced contract. This restriction does not limit the Government's right to use the information contained in these data if they are obtained from another source without restriction. All data contained within this document are subject to this restriction.

# **TABLE OF CONTENTS**

| SC   | ЭP | Ε    |                                                             | 8          |
|------|----|------|-------------------------------------------------------------|------------|
| ΒA   | СК | GRO  | OUND                                                        | 8          |
| I.   | /  | ٩CC  | ESSING SCOUT PR/GPC PROCESSING <sup>©</sup>                 | 8          |
| II.  | F  | PR/  | GPC WORKFLOW MENU                                           | 9          |
| i    | a. | Ρ    | R/GPC workflow "Home" link                                  | 9          |
| I    | э. | Ρ    | R/GPC processing "New" link                                 | 9          |
|      | -  | 1.   | Initiating a PR/GPC workflow process1                       | 0          |
| (    | 2. | Ρ    | R/GPC workflow processing "My Actions" link1                | 2          |
|      | -  | 1.   | Assigned To tab1                                            | 2          |
|      | 2  | 2.   | Notify/Copy To/Recipient tab1                               | 2          |
|      |    | 3.   | Created By tab1                                             | 2          |
|      | 2  | 4.   | Completed tab 1                                             | 2          |
|      | 5  | 5.   | Closed tab 1                                                | 13         |
| (    | d. | Ρ    | R/GPC Reports menu link1                                    | 13         |
| (    | э. | Ρ    | R/GPC User Guide menu link1                                 | 13         |
| 111. | F  | PR V | NORKFLOW ACTIONS/STATUS 1                                   | 13         |
| ł    |    | S    | elect Type                                                  | 4          |
| ł    | g. | С    | hoose on-site or off-site services1                         | 4          |
| I    | า. | Ir   | ndicate safety issues or hazardous materials1               | L <b>7</b> |
| i    | •  | Ir   | ndicate installation requirements1                          | L <b>7</b> |
| j    | •  | Ir   | ndicate Contract Manpower Equivalents (CMEs) or Man-Hours 1 | 8          |
| I    | ۲. | С    | hoose an Acquisition Type1                                  | 8          |
| I    | •  | P    | eriod of Performance (PoP) 1                                | 8          |
| I    | n. | С    | hoose the preferred vendor1                                 | 8          |
| I    | า. | С    | hoose the preferred vendor                                  | 20         |

| 0.  | Choose a Funds Type 2                                  | 1 |
|-----|--------------------------------------------------------|---|
| p.  | Choose a fiscal year 2                                 | 1 |
| q.  | Enter the total cost                                   | 1 |
| r.  | Enter the previous contract number 2                   | 2 |
| s.  | Upload attachments 2                                   | 2 |
| t.  | Routing the PR2                                        | 3 |
| u.  | Tracking GFEBS activities and the Contract Status2     | 8 |
| v.  | Deleting or Closing a PR 2                             | 8 |
| IV. | GPC WORKFLOW ACTIONS/STATUS 2                          | 8 |
| Β.  | Initiating a GPC purchase 2                            | 8 |
| C.  | GPC Process steps                                      | 0 |
| D   | Select Type                                            | 1 |
| E.  | Initiator completes form DA3953 Blocks 4-18, and 27-30 | 2 |
| F.  | Initiator completes the Additional Data section        | 6 |
| G   | . Initiator routes to BC or DC 4                       | 3 |
| H   | BC or DC routes to the Approval Divisions 4            | 4 |
| I.  | Approval Divisions route to the GPC Approval Official4 | 6 |
| J.  | GPC Approval Official routes to Budget Analyst4        | 7 |
| K.  | Budget Analyst routes to Logistics4                    | 8 |
| L.  | Logistics routes to GPC Card Holder 4                  | 8 |
| Μ   | I. GPC Card Holder Actions 4                           | 9 |
| N   | . Super Card Holder Actions 4                          | 9 |
| V.  | Rejecting a PR during routing                          | 9 |

# **TABLE OF FIGURES**

| Figure 1 – SCOUT PR/GPC Processing | $^{\scriptscriptstyle 9}$ App located in left-hand menu | 8 |
|------------------------------------|---------------------------------------------------------|---|
|------------------------------------|---------------------------------------------------------|---|

| Figure 2 – PR/GPC Processing Links                                          |
|-----------------------------------------------------------------------------|
| Figure 3 – Initiating the PR/GPC process10                                  |
| Figure 4 - The menu for initiating a PR for Contracts10                     |
| Figure 5 - The menu for initiating a Government Purchase Card (GPC) process |
| Figure 6 - The optional reference number11                                  |
| Figure 7 - The My Actions table                                             |
| Figure 8 - Choosing the type equipment, supplies, or service14              |
| Figure 9 - Choosing on-site or off-site services14                          |
| Figure 10 - Choose an on-site location15                                    |
| Figure 11 - Location choices appear in the table15                          |
| Figure 12 - Add, Edit, or Delete locations16                                |
| Figure 13 - Adding a new location16                                         |
| Figure 14 - Highlight a row before editing or deleting17                    |
| Figure 15 - Indicate safety issues or hazardous materials17                 |
| Figure 16 - Indicate if installation is required17                          |
| Figure 17 - Contract Manpower Equivalents or Man-hours18                    |
| Figure 18 - Complete Period of Performance information18                    |
| Figure 19 - Choose a vendor 19                                              |
| Figure 20 - Add, Edit, or Delete vendors19                                  |
| Figure 21 - Adding a new vendor19                                           |
| Figure 22 - Highlight a row before editing or deleting 20                   |
| Figure 23 - Describe the items or upload a list 20                          |
| Figure 24 - Upload a list of items or an item description document          |
| Figure 25 - Choose Funds Type 21                                            |
| Figure 26 - Choose the fiscal year of funds 21                              |
| Figure 27 - Enter the total cost                                            |

Use or disclosure of data contained on this sheet is subject to the restriction on the title page of this document.

| 5                                                                                                    | 22                   |
|----------------------------------------------------------------------------------------------------|----------------------|
| Figure 29 - List of support documents to attach                                                                                                    | 22                   |
| Figure 30 - Initiator routes to BC or DC                                                                                                    | 23                   |
| Figure 31- a sample notification email                                                                                                    | 23                   |
| Figure 32 - The BC/DC approves or rejects the proposed PR                                                                                                    | 24                   |
| Figure 33 - BC or DC routes to the Approval Divisions                                                                                                    | 24                   |
| Figure 34 - The Rejection Status                                                                                                    | 25                   |
| Figure 35 - The Approval Divisions actions                                                                                                    | 25                   |
| Figure 36 - The final Approving Division official routes to the Budget Analyst                                                                                                    | 26                   |
| Figure 37 - The Budget Analyst actions                                                                                                    |                      |
| Figure 38 - The Budget Analyst routes to the RM                                                                                                    | 27                   |
| Figure 39 - The RM Approves or Rejects the PR                                                                                                    | 27                   |
| Figure 40 - Tracking GFEBS and Contract Status                                                                                                    | 28                   |
| Figure 41 - Initiate a GPC process                                                                                                    | 29                   |
|                                                                                                    |                      |
| Figure 42 - The menu for initiating a Government Purchase Card (GPC) process                                                                                                    | 29                   |
| Figure 42 - The menu for initiating a Government Purchase Card (GPC) process                                                                                                    | 29<br>30             |
| Figure 42 - The menu for initiating a Government Purchase Card (GPC) process<br>Figure 43 - The optional reference number<br>Figure 44 - Select a GPC purchase type                                                                                                    | 29<br>30<br>31       |
| Figure 42 - The menu for initiating a Government Purchase Card (GPC) process<br>Figure 43 - The optional reference number<br>Figure 44 - Select a GPC purchase type<br>Figure 45 - Super Card BPA choices                                                                                                    | 29<br>30<br>31<br>32 |
| Figure 42 - The menu for initiating a Government Purchase Card (GPC) process<br>Figure 43 - The optional reference number<br>Figure 44 - Select a GPC purchase type<br>Figure 45 - Super Card BPA choices<br>Figure 46 - Creating the official PDF form DA3953                                                                                                    |                      |
| <ul> <li>Figure 42 - The menu for initiating a Government Purchase Card (GPC) process</li> <li>Figure 43 - The optional reference number</li> <li>Figure 44 - Select a GPC purchase type</li> <li>Figure 45 - Super Card BPA choices</li> <li>Figure 46 - Creating the official PDF form DA3953</li> <li>Figure 47 – On-line form Blocks 4-9</li> </ul>                                                                                                    |                      |
| <ul> <li>Figure 42 - The menu for initiating a Government Purchase Card (GPC) process</li> <li>Figure 43 - The optional reference number</li> <li>Figure 44 - Select a GPC purchase type</li> <li>Figure 45 - Super Card BPA choices</li> <li>Figure 46 - Creating the official PDF form DA3953</li> <li>Figure 47 – On-line form Blocks 4-9</li> <li>Figure 48 - Popup boxes explain the input blocks data requirements</li> </ul>                                                                                                    |                      |
| <ul> <li>Figure 42 - The menu for initiating a Government Purchase Card (GPC) process</li> <li>Figure 43 - The optional reference number</li> <li>Figure 44 - Select a GPC purchase type</li> <li>Figure 45 - Super Card BPA choices</li> <li>Figure 46 - Creating the official PDF form DA3953</li> <li>Figure 47 - On-line form Blocks 4-9</li> <li>Figure 48 - Popup boxes explain the input blocks data requirements</li> <li>Figure 49 - On-line form Blocks 10-13</li> </ul>                                                                                                    |                      |
| <ul> <li>Figure 42 - The menu for initiating a Government Purchase Card (GPC) process</li> <li>Figure 43 - The optional reference number</li> <li>Figure 44 - Select a GPC purchase type</li> <li>Figure 45 - Super Card BPA choices</li> <li>Figure 46 - Creating the official PDF form DA3953</li> <li>Figure 47 - On-line form Blocks 4-9</li> <li>Figure 48 - Popup boxes explain the input blocks data requirements</li> <li>Figure 49 - On-line form Blocks 10-13</li> <li>Figure 50 On-line form Blocks 14-18</li> </ul>                                                                               |                      |
| <ul> <li>Figure 42 - The menu for initiating a Government Purchase Card (GPC) process</li> <li>Figure 43 - The optional reference number</li> <li>Figure 44 - Select a GPC purchase type</li> <li>Figure 45 - Super Card BPA choices</li> <li>Figure 46 - Creating the official PDF form DA3953</li> <li>Figure 47 - On-line form Blocks 4-9</li> <li>Figure 48 - Popup boxes explain the input blocks data requirements</li> <li>Figure 49 - On-line form Blocks 10-13</li> <li>Figure 50 On-line form Blocks 14-18</li> <li>Figure 51 - The Edit Items page</li> </ul>                                      |                      |
| <ul> <li>Figure 42 - The menu for initiating a Government Purchase Card (GPC) process</li> <li>Figure 43 - The optional reference number</li> <li>Figure 44 - Select a GPC purchase type</li> <li>Figure 45 - Super Card BPA choices</li> <li>Figure 46 - Creating the official PDF form DA3953</li> <li>Figure 47 - On-line form Blocks 4-9</li> <li>Figure 48 - Popup boxes explain the input blocks data requirements</li> <li>Figure 49 - On-line form Blocks 10-13</li> <li>Figure 50 On-line form Blocks 14-18</li> <li>Figure 51 - The Edit Items page</li> <li>Figure 52 - The items table</li> </ul> |                      |

| Figure 54 - Excess items populate a supplemental form                                 | . 35 |
|---------------------------------------------------------------------------------------|------|
| Figure 55 - The initiator digital signature function                                  | . 35 |
| Figure 56 - The digital signature window                                              | . 36 |
| Figure 57 - A vendor who does not accept either the GPC or PayPal                     | . 37 |
| Figure 58 - Choosing on-site or off-site services                                     | . 37 |
| Figure 59 - Choose an on-site location                                                | . 38 |
| Figure 60 - Location choices appear in the table                                      | . 38 |
| Figure 61 - Add, Edit, or Delete locations                                            | . 39 |
| Figure 62 - Adding a new location                                                     | . 39 |
| Figure 63 - Highlight a row before editing or deleting                                | . 40 |
| Figure 64 - Indicate safety issues or hazardous materials                             | . 40 |
| Figure 65 - Indicate if installation is required                                      | . 40 |
| Figure 66 - List of support documents to attach                                       | . 41 |
| Figure 67 - Uploading miscellaneous documents                                         | . 41 |
| Figure 68 - Uploading an attachment                                                   | . 42 |
| Figure 69 - Warning if Attachment Description is not completed                        | . 42 |
| Figure 70 - Enter a Description for the attachment                                    | . 43 |
| Figure 71 - Initiator routes to BC or DC                                              | . 44 |
| Figure 72- a sample notification email                                                | . 44 |
| Figure 73 - The BC/DC digital signature function                                      | . 45 |
| Figure 74 - The BC/DC approves or rejects the proposed PR                             | . 45 |
| Figure 75 - BC or DC routes to the Approval Divisions                                 | . 46 |
| Figure 76 - The Approval Divisions actions                                            | . 46 |
| Figure 77 - The final Approving Division official routes to the GPC Approval Official | . 47 |
| Figure 78 - The GPC Approval Official approves or rejects the PR                      | . 47 |
| Figure 79 - The Budget Analyst approves or rejects the PR                             | . 48 |

| Figure 80 - Logistics approves or rejects the PR | 48   |
|--------------------------------------------------|------|
| Figure 81 - GPC Card Holder Actions              | 49   |
| Figure 82 - The Rejection Status                 | 50   |
| Figure 83 - The Status of a resolved rejection   | . 50 |

# **SCOPE**

This document addresses the processes, procedures, and requirements for the COTS software SCOUT<sup>©</sup> Purchase Request (PR) workflow and Government Purchase Card (GPC) purchasing workflow developed by HPC-COM LLC.

# BACKGROUND

SCOUT PR and GPC workflow can automate tasks previously done manually or provide easier and faster accomplishment of tasks previously performed using older software, thus enhancing productivity.

# I. ACCESSING SCOUT PR/GPC PROCESSING<sup>©</sup>

SCOUT PR/GPC workflows are embedded in the SCOUT Suspense Tracker<sup>©</sup> application as a module add-on. From the default app TASK MGMT, PR/GPC Processing may be accessed from the SCOUT Suspense Tracker<sup>©</sup> left-hand Apps menu (See Figure 1) in the same manner as other module add-ons.

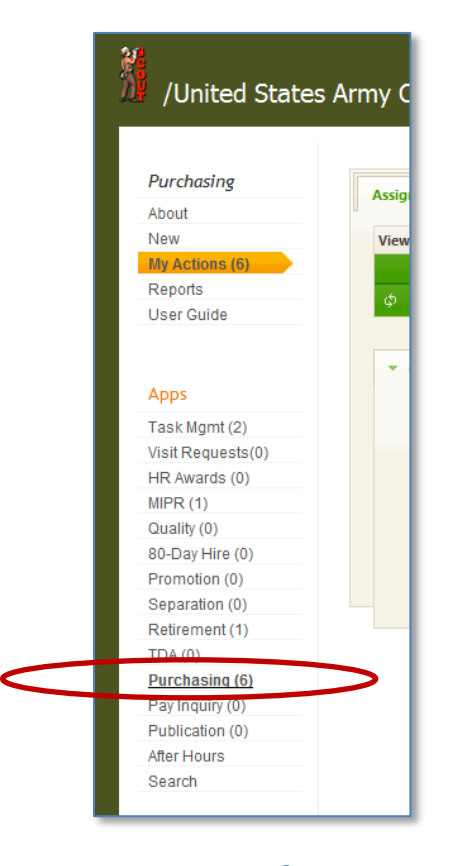

Figure 1 – SCOUT PR/GPC Processing<sup>©</sup> App located in left-hand menu

8

# II. PR/GPC WORKFLOW MENU

After clicking on the SCOUT<sup>©</sup> Purchasing App link on the home page, you will see links at the top of the menu column (left side of page). An orange-colored arrow will indicate which menu item is currently activated. If a number in parenthesis appears after the menu item, that number indicates the total open active PR/GPC tasks for the logged in user. The menu items include:

- 1) About
- 2) New
- 3) My Actions
- 4) Reports
- 5) User Guide

| I | Purchasing     |
|---|----------------|
|   | About          |
|   | New            |
|   | My Actions (6) |
|   | Reports        |
|   | User Guide     |

#### Figure 2 – PR/GPC Processing Links

# a. PR/GPC workflow "Home" link

The first link entitled "About" opens a page that describes the current workflow for PR/GPC Processing. The workflow may be modified to meet the requirements of the using organization. In this User's Manual we will be following the process used by the Army Criminal Investigations Laboratory.

# b. PR/GPC processing "New" link

The second link entitled "New" opens a function capability that allows the logged-in user to initiate a PR/GPC process workflow (Figure 3 – Initiating the PR/GPC process). The logged-in user may click the new link of the New Purchase button (in the upper right corner of the web page) to initiate the process. Clicking the button will cause a new page will appear that contains the initialization steps required for PR/GPC processing (according to the process flow and rules described in the ABOUT section).

| Govern                            | ment Purchasing                                                                                                    |   |
|-----------------------------------|----------------------------------------------------------------------------------------------------|---|
| Purcha                            | se Requisition for Contacts or Government Purchase Card (GPC)                                                                                                    |   |
|                                   | Workflow                                                                                                    |   |
|                                   | INITIATE NEW PURCHASE REQUEST                                                                                                    |   |
| Choose                            | CHOOSE A PR FOR CONTRACTSor                                                                                                    |   |
| Purchase<br>Type:                 | CHOOSE A GPC PURCHASE TYPE                                                                                                    | _ |
| Reference                         | OPTIONAL: You may enter a reference number that refers to another system's number. (Scout will                                                                                                    |   |
| number:                           | create it's own unique number for this PR)                                                                                                    |   |
|                                   |                                                                                                    |   |
| Title for<br>Purchase<br>Request: | Give this Purchase Request a descriptive title. Keep it short but descriptive enough to distinguish it from other Purchase Request projects. For example: "Purchasing office furniture for Security Offices" or "New laptop computers for Safety Inspectors."<br>Enter a title and click the CONTINUE button | - |
|                                   | <b>*</b>                                                                                                    |   |
|                                   | PR Title input form limited to 255 characters. 255 remaining.                                                                                                    | _ |
|                                   | 🖺 CONTINUE 💦 Cancel                                                                                                    |   |

#### Figure 3 – Initiating the PR/GPC process

# 1. Initiating a PR/GPC workflow process

The PR Initiator may choose from two dropdown menus. The first dropdown will initiate the process of creating a PR for Contracts (Figure 4 - The menu for initiating a PR for Contracts). The second dropdown will initiate a GPC process (Figure 5 - The menu for initiating a Government Purchase Card (GPC) process).

| CHOOSE A PR FOR CONTRACTS -           |  |  |
|---------------------------------------|--|--|
| CHOOSE A PR FOR CONTRACTS             |  |  |
| Supplies and Equipment                |  |  |
| Equipment and Service<br>Service Only |  |  |
|                                       |  |  |
| Construction                          |  |  |
| Contract Termination                  |  |  |

Figure 4 - The menu for initiating a PR for Contracts

| CHOOSE A GPC PURCHASE TYPE                                       | • |
|------------------------------------------------------------------|---|
| CHOOSE A GPC PURCHASE TYPE                                       |   |
| GPC - Equipment/Supplies (does not exceed \$3,000)               |   |
| GPC - Service (does not exceed \$2,500)                          |   |
| GPC - Construction (does not exceed \$2,000)                     |   |
| GPC - Training (does not exceed \$25,000)                        |   |
| Super Card - more than \$3,000 (Applies to BPAs only)            |   |
| Convenience Check - Equipment/Supplies (does not exceed \$3,000) |   |
| Convenience Check - Service (does not exceed \$2,500)            |   |
| Convenience Check - Construction (does not exceed \$2,000)       |   |
| Convenience Check - Training (does not exceed \$25,000)          |   |

Figure 5 - The menu for initiating a Government Purchase Card (GPC) process

The next step in the initiation process is a reference number entry, which is optional (Figure 6 -The optional reference number). This entry may be used to enter a number that refers to another system or a document number or any number that may be related to the Purchasing process. There are reports in Scout that will allow searching for specific reference numbers.

| Govern            | ment Purchasing                                                                                        |   |
|-------------------|----------------------------------------------------------------------------------------------------|---|
| Purcha            | se Requisition for Contacts or Government Purchase Card (GPC)                                          | L |
|                   | Workflow                                                                                               | L |
|                   | INITIATE NEW PURCHASE REQUEST                                                                          | L |
| Choose            | CHOOSE A PR FOR CONTRACTSor                                                                            | L |
| Purchase<br>Type: | CHOOSE A GPC PURCHASE TYPE                                                                             | L |
|                   |                                                                                                    | L |
| Reference         | OPTIONAL: You may enter a reference number that refers to another system's number. (Scout will         |   |
| number:           | create it's own unique number for this PR)                                                             |   |
|                   |                                                                                                    |   |
| Title for         | Give this Purchase Request a descriptive title. Keep it short but descriptive enough to distinguish it | L |
| Purchase          | from other Purchase Request projects. For example: "Purchasing office furniture for Security           | l |
| Request:          | Offices" or "New laptop computers for Safety Inspectors."                                              | L |
|                   | Enter a title and click the CONTINUE button                                                            | L |
|                   |                                                                                                    | l |
|                   | PR Title input form limited to 255 characters. 255 remaining.                                          | l |
|                   | CONTINUE Cancel                                                                                        |   |

Figure 6 - The optional reference number

The next step in the initiation process is a Title for the PR/GPC. Keep it short but descriptive enough to distinguish it from other PR/GPC projects. For example: "Purchasing office furniture for Security Offices" or "New laptop computers for Safety Inspectors."

Clicking the CONTINUE button will save the entered data and send the user to the next page where the remaining process steps are completed. The workflow process steps are different for a PR than for a GPC purchase. Section III of this document describes the PR process. Section IV of this document describes the GPC process.

# c. PR/GPC workflow processing "My Actions" link

The third link entitled "My Actions" opens an actions capability with a table containing clickable links to the various actions. The table contains tabs that filter the displayed action data.

| Assigned To (0)   | Сор                                   | y_On  | ly (0)  | Created By (6)      | Completed (0)         | Closed (0) |                 |
|-------------------|---------------------------------------|-------|---------|---------------------|-----------------------|------------|-----------------|
| Viewing status of | of Purch                              | asing | process | for USACIDC XY      | Z                     |            | 0               |
| Task #            |                                       |       |         |                     | Subject               |            | Status          |
| 12-1461           | i i i i i i i i i i i i i i i i i i i | Ē     | Purcha  | se of repair servic | e for analyzer equipn | nent       | •               |
| 12-1437           | - 5                                   | 包     | ABS sys | tem                 |                       |            |                 |
| 12-1436           | - 5                                   | 范     | Jack Te | st System           |                       |            | •               |
| 12-1432           | <u> 6</u>                             | 范     | Buying  | some Service Onl    | у                     |            | •               |
| φ                 | 1                                     |       |         | ाल 😽 🛛 Page 1       | of 1 🕞 🕞 10           | -          | View 1 - 4 of 4 |
|                   |                                       |       |         |                     |                       |            |                 |
|                   |                                       |       |         |                     |                       |            |                 |

#### Figure 7 - The My Actions table

# 1. Assigned To tab

Clicking this tab will filter the data in the table to show only those actions required by those users who must review or act upon the PR/GPC initiator's retirement process.

# 2. Notify/Copy To/Recipient tab

The second tab may be named Notify, Copy To, or Recipient (the tab name is customized for different organizations or agencies). Clicking this tab will filter the data in the table to show only those users who are being informed of the PR/GPC, but who have no actions to take.

# 3. Created By tab

Clicking this tab will filter the data in the table to show only the processes for the PR/GPC initiator. The PR/GPC initiator may use this tab to link to the status page that shows the current status of the processing of his/her PRs.

# 4. Completed tab

Clicking this tab will filter the data in the table to show those actions that have been completed by those users who must review or act upon the PR/GPC initiator's process.

12

# 5. Closed tab

Clicking this tab will display a link to the status of a process that has been closed (usually because the PR/GPC process has been completed). The ability to close a PR/GPC process is limited to certain users and these permissions are dictated by PR/GPC process workflow and rules and may be modified to fit the needs of the organization.

# d. PR/GPC Reports menu link

The Reports menu link takes the user to a reports page containing reports specific to the PR/GPC workflow process.

# e. PR/GPC User Guide menu link

The final menu link is a hyperlink to the User Guide (this document) which resides in the SCOUT Learning Center website, accessible via the Internet.

# III. PR WORKFLOW ACTIONS/STATUS

The PR Actions/Status page allows users with assigned actions to complete those actions and move the process to the next step. It also provides a view of the current status of the PR. The PR process steps include:

- 1) Select Type equipment, supplies, or service
- 2) On or site or off site services with list of locations
- 3) Indicate if purchase includes safety issues or hazardous materials
- 4) Indicate if installation is required
- 5) Indicate the number of Contract Manpower Equivalents (CMEs) or man-hours
- 6) Choose an acquisition type (delivery)
- 7) Period of Performance (POP) including annual days and option years
- 8) Choose the preferred vendor
- 9) Briefly describe the items to be purchased or upload a list of items
- 10) Choose a funds type
- 11) Choose the fiscal year of funds
- 12) Indicate the total cost for this PR
- 13) If the exact same items were purchased under a previous contract, enter that contract number
- 14) Upload attachments such as vendor quotes, Statement of Work, or justification documents, as required by the type of PR.
- 15) Route the PR for review and approval

- a. The initiator routes to the Division or Branch Chief (DC/BC)
- b. The DC/BC routes to the Approval Divisions (ADs)
- c. The ADs route to the Budget Analyst (BA)
- d. The BA routes to Resource Management (RM)
- e. RM routes to Legal if the PR is Service Only or Equipment and Service
- f. After all approvals the PR routes back to the initiator and BA
- 16) GFEBS data is entered
- 17) The PR is tracked and monitored by the initiator and BA until completion and closure.
  - f. Select Type

The Initiator chooses the type equipment, supplies, or service by clicking one or more of the checkboxes. The choices include Supplies and Equipment, Furniture, Information Technology (IT), Audio Visual (AV), and Fuel. It is possible to click multiple boxes, if applicable

| Select Type equipment, supplies, or | Supplies and Equipment Includes supplies and equipment EXCEPT for Information Technology (IT) or Audio Visual (AV) supplies and                 |
|-------------------------------------|----------------------------------------------------------------------------------------------------|
| service:                            | equipment.                                                                                                    |
| (Check all that apply)              | Furniture Includes all laboratory and office furniture purchases. Must be approved by Engineering Chief (part of this process).                 |
|                                     | Information Technology (IT) includes computers, cell phones, Blackberry phones, copiers, printers, fax machines, and any equipment that         |
|                                     | connects to the network, Internet or telephone lines. Must be approved by IM (part of this process).                                            |
|                                     | Audio Visual (AV) includes equipment relevant to cameras, VTCs, recording, playback, and presentation of events that have audio visual          |
|                                     | aspects. Must be approved by IM (part of this process).                                                                                         |
|                                     | Fuel Includes all types of fuel: gasoline, diesel, propane, nitrogen, etc Must be approved by the Safety Officer and Engineering Chief (part of |
|                                     | this process).                                                                                                    |
|                                     |                                                                                                    |

#### Figure 8 - Choosing the type equipment, supplies, or service

#### g. Choose on-site or off-site services

On-site or off-site services only apply to PRs with a type of "Equipment and Services" or "Service Only." This portion of the Scout form will be hidden when the type is not Equipment and Services or Service Only.

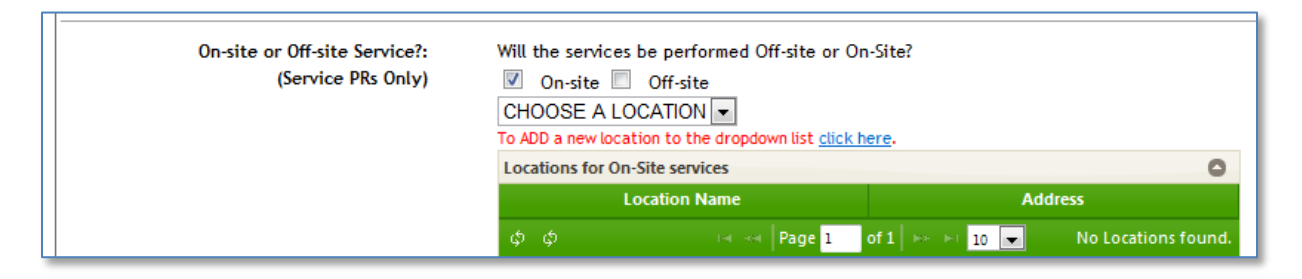

Figure 9 - Choosing on-site or off-site services.

The default choice is on-site services. For on-site services, the initiator must indicate all locations where the on-site services will be performed.

To choose an onsite location, select a location from the dropdown menu "CHOOSE A LOCATION" (Figure 10 - Choose an on-site location). In the example shown, there are three locations from which to choose: Bldg 700, Main Building, and Afghanistan.

| Will the services be perfor  | med Off-site or            | On-Site?      |                     |
|------------------------------|----------------------------|---------------|---------------------|
| 🗹 On-site 🔲 Off-site         |                            |               |                     |
| CHOOSE A LOCATION            | -                          |               |                     |
| CHOOSE A LOCATION            | ppdown list <u>clic</u>    | k here.       |                     |
| Bldg 700                     |                            |               | 0                   |
| Main Building<br>Afghanistan | e                          | Add           | ress                |
| φ φ                          | iai ka Page <mark>1</mark> | of 1 🕞 🕞 10 💌 | No Locations found. |

Figure 10 - Choose an on-site location

When you make a choice, that location will then appear in the table just below the dropdown box.

| On-site Off-site CHOOSE A LOCATION                                     |                             |       |
|------------------------------------------------------------------------|-----------------------------|-------|
| To ADD a new location to the dropdov<br>Locations for On-Site services | wn list <u>click here</u> . |       |
| Location Name                                                          | Ad                          | dress |
| Main Building                                                          | Ft Gordon                   |       |
|                                                                        |                             |       |

Figure 11 - Location choices appear in the table.

If the location you need to choose is not in the dropdown box list, then you may add a location to the list. Click the 'CLICK HERE" link just above the table. The LOCATIONS FOR ON SITE SERVICES page will appear. To add, edit or delete a location, click the appropriate choice at the bottom left of the table, circled in Figure 12 - Add, Edit, or Delete locations, below. To edit or delete an item you must click to highlight the item in the table before clicking "Edit" or "Delete."

| Return to status of task:      | Purchase of ultrasound scanning equip | oment, |
|--------------------------------|---------------------------------------|--------|
| Locations for On-Site services |                                       | C      |
| Location Name                  | Address                               |        |
| Afghanistan                    | multiple Sites in Afghanistan         |        |
| Bldg 700                       | Gillem                                |        |
| Main Ruilding                  | Et Cordon                             |        |

Figure 12 - Add, Edit, or Delete locations

Clicking on the "Add" link will open the Add Dialogue window (Figure 13 - Adding a new location). There are two input fields to fill in: Location Name and Address. Clicking the SUBMIT button will add the new location to the table.

| Return to status | of task: Purchase of ultrasound scanning equipment, includi | ng inst |
|------------------|-------------------------------------------------------------|---------|
| Add item         |                                                             |         |
| Location Name    | Denver Field Office                                         |         |
| 7 Address        | 66 S. Platte Avenue, Suite 234, Denver, CO 80865            |         |
|                  |                                                             |         |

Figure 13 - Adding a new location

To edit or delete an item, highlight it by click the row. This will highlight the row in a yellow color (Figure 14 - Highlight a row before editing or deleting). Then click Edit or Delete. You will receive a caution popup before you delete the entry so you may confirm your intention to delete.

When you have completed adding, editing or deleting locations, click the RETURN link to go back to the Action/Status page where you may now select any new locations from the dropdown list.

| LOCATIONS FOR ON-SITE SERV           | /ICE                                                |
|--------------------------------------|-----------------------------------------------------|
| Add, Edit or Delete Locations.       |                                                     |
| Return to status of task: Purchase   | of ultrasound scanning equipment, in                |
|                                      |                                                     |
| Locations for On-Site services       | 0                                                   |
| Location Name                        | Address                                             |
| Afghanistan                          | multiple Sites in Afghanistan                       |
| Bldg 700                             | Gillem                                              |
| Denver Field Office                  | 66 S. Platte Avenue, Suite 234, Denver, CO<br>80865 |
| Main Building                        | Ft Gordon                                           |
| 🕂 Add 🎤 Edit 💼 Delete 🏟 🛛 🗔 🤜 🏼 Page | 1 of 1   ▶> ▶  10 💌 View 1 - 4 of 4                 |

Figure 14 - Highlight a row before editing or deleting

## h. Indicate safety issues or hazardous materials

The PR initiator must check the checkbox if the PR raises any safety issues or contains hazardous materials. This applies to anything that can cause harm to living things to include biological, chemical or physical items. These items can pose a danger to individual health and to the environment. Items identified by the Occupational Safety and Health Administration (OSHA) as agents that contain carcinogens (cancer-causing substances), toxic agents, corrosives, explosive or flammable chemicals and unstable agents. Checking this box will cause the Scout system to include the Safety Officer as a Reviewer/Approver in the Approval Divisions routing section.

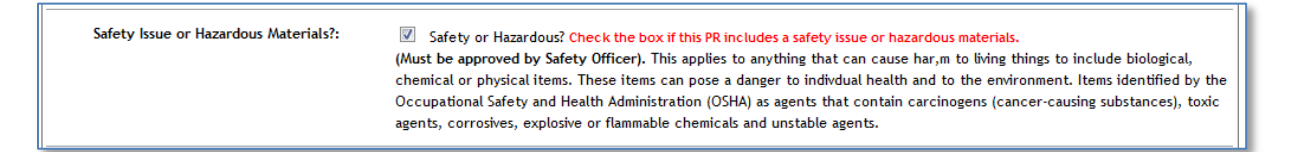

#### Figure 15 - Indicate safety issues or hazardous materials

#### i. Indicate installation requirements

The initiator must check the checkbox if the PR requires installation, electric wiring, water supply, machinery, or anything that is attached or fixed to the facilities. Checking this box will cause the Scout system to include the Engineering Chief as a Reviewer/Approver in the Approval Divisions routing section.

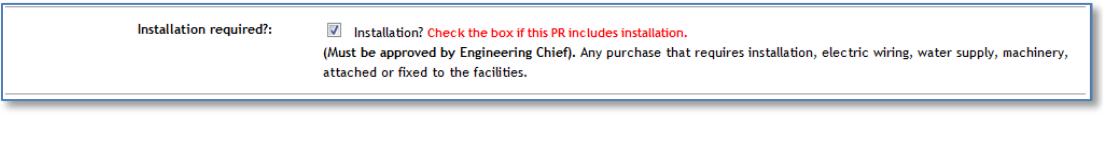

#### Figure 16 - Indicate if installation is required

Use or disclosure of data contained on this sheet is subject to the restriction on the title page of this document.

# j. Indicate Contract Manpower Equivalents (CMEs) or Man-Hours

The PR initiator must fill-in the blanks for either Contract Manpower Equivalents (CMEs) or man-hours. In the example shown, the entry is 345.50 CMEs. The CME entry allow numbers only (decimals are OK), but text is not allowed. For man-hours, only a number is allowed (no decimals or text allowed).

| Select number of Contract Manpower<br>Equivalents (CMEs) or Manhours:<br>(Service PRs Only) | Number of CMEs:<br>Number of Hours: | 345.50<br>0 | Must be a number or a decimal (no text).<br>Must be a number (no decimals or text). |
|---------------------------------------------------------------------------------------------|-------------------------------------|-------------|-------------------------------------------------------------------------------------|
|                                                                                             |                                     |             |                                                                                     |

Figure 17 - Contract Manpower Equivalents or Man-hours

# k. Choose an Acquisition Type

The PR initiator must choose an acquisition type from the Delivery dropdown menu. There are three (3) choices: Simplified Acquisition Threshold (under \$150,000.00), Simplified Acquisition Threshold (over \$150,000.00), and 03 Priority – Delivered in 72 hours.

| Delivery: | CHOOSE AN ACQUISITION TYPE                            |
|-----------|-------------------------------------------------------|
|           | CHOOSE AN ACQUISITION TYPE                            |
|           | Simplified Acquisition Threshold (under \$150,000.00) |
|           | Simplified Acquisition Threshold (over \$150,000.00)  |
|           | 03 Priority. Delivered in 72 hours.                   |

# I. Period of Performance (PoP)

The PR initiator must fill in the blanks for the Period of Performance (PoP). For annual PRs, enter the number of PoP days (not to exceed 365). Leave the PoP option years input field set to zero. For Option Year PRs, enter the number of PoP days for the initial year (not to exceed 365) and also enter the number of Option Years requested. In the sample shown, the initial contract year will contain 365 days and there will be four (4) option years in the contract.

| Period of Performance (POP): | <u>Annual PRs:</u> Enter the number of POP days (not to exceed 365). Leave the POP Options input set to zero.<br><u>Option Year PRs:</u> Enter the number of POP days for the initial year (not to exceed 365) and the number of Option Years<br>requested: |
|------------------------------|----------------------------------------------------------------------------------------------------|
|                              | POP Annual days: 365                                                                                                    |
|                              | POP Option Years: 4                                                                                                    |
|                              | Option Year PRs only: 75, 65, and 55 days prior to the end of the POP, the SCOUT app will email this task initiator a reminder to choose t<br>exercise the option year or cancel the contract.                                                              |

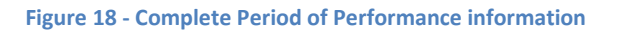

# m. Choose the preferred vendor

The initiator must indicate the preferred vendor for the acquisition by selecting the vendor's name from the dropdown list. If the preferred vendor is not in the dropdown list, the vendor may be added by clicking on the CLICK HERE link.

| Preferred Vendor: | CHOOSE A VENDOR -                                                |
|-------------------|------------------------------------------------------------------|
|                   | CHOOSE A VENDOR t or EDIT or DELETE a vendor <u>click here</u> . |
|                   | Tester                                                           |
|                   | ABI                                                              |
|                   | Marvel Testers                                                   |
|                   | 3Di                                                              |
|                   |                                                                  |

#### Figure 19 - Choose a vendor

The CLICK HERE link takes the user to the Vendors page. To add, edit or delete a vendor, click the appropriate choice at the bottom left of the table, circled in Figure 20 - Add, Edit, or Delete vendors, below. To edit or delete a vendor you must click to highlight the vendor in the table before clicking "Edit" or "Delete."

| add, call of bei        | ete vendors.           |               |            |         |              |                            |          |
|-------------------------|------------------------|---------------|------------|---------|--------------|----------------------------|----------|
| <u>Return</u> to status | of task: Purchase of u | Itrasound sca | anning equ | ipment, | including in | stallation and training.   |          |
|                         |                        |               |            |         |              |                            |          |
| Vendors                 |                        |               |            |         |              |                            |          |
| Vendor                  | Address1               | City          | State      | Zip     | POC          | Email                      | Accept G |
| 3Di                     | Lost in the woods      | Atlanta       | GA         | 30330   | John Doe     | john.doe@us.army.mil       | Yes      |
| ABI                     | 111 adc                | New York      | NY         | 34523   | Cooper       | anthony.g.cooper@us.army.  | Yes      |
| Marvel Testers          | 100 main street        | Atlanta       | GA         | 80999   | James Smith  | jsmith@hpccom.com          | Yes      |
| INTEL                   | 111111 N nine st       | Nine          | AZ         | 85432   | nine         | beta.tester@suspensetracke | Yes      |

Figure 20 - Add, Edit, or Delete vendors

Clicking on the "Add" link will open the Add Dialogue window (Figure 21 - Adding a new vendor). There are eight input fields to fill in. Clicking the SUBMIT button will add the new vendor to the table.

| Add item   |                |                  | ×              |
|------------|----------------|------------------|----------------|
| Vendor     |                | * Required entry |                |
| Address1   |                | * Required entry |                |
| City       |                | * Required entry |                |
| State      |                | * Required entry |                |
| Zip        |                | * Required entry |                |
| POC        |                | * Required entry |                |
| Email      |                | * Required entry |                |
| Accept GPC | Yes 💌 * Requir | ed entry         |                |
|            |                | e Su             | ıbmit 🗙 Cancel |

Figure 21 - Adding a new vendor

19

Use or disclosure of data contained on this sheet is subject to the restriction on the title page of this document.

To edit or delete a vendor, highlight it by click the row. This will highlight the row in a yellow color (Figure 22 - Highlight a row before editing or deleting). Then click Edit or Delete. You will receive a caution popup before you delete the entry so you may confirm your intention to delete.

When you have completed adding, editing or deleting vendors, click the RETURN link to go back to the Action/Status page where you may now select any new vendors from the dropdown list.

|                         | Vonders                |              |             |                                         |                 |                            |                |
|-------------------------|------------------------|--------------|-------------|-----------------------------------------|-----------------|----------------------------|----------------|
| Return to status of ta  | ask: Purchase of ultra | asound scar  | nning equir | ment.                                   | including insta | llation and training.      |                |
|                         |                        |              |             | ,,,,,,,,,,,,,,,,,,,,,,,,,,,,,,,,,,,,,,, |                 |                            |                |
| Vendors                 |                        |              |             |                                         |                 |                            | 0              |
| Vendor                  | Address1               | City         | State       | Zip                                     | POC             | Email                      | Accept GPC     |
| 3Di                     | Lost in the woods      | Atlanta      | GA          | 30330                                   | John Doe        | john.doe@us.army.mil       | Yes            |
| ABI                     | 111 adc                | New York     | NY          | 34523                                   | Cooper          | anthony.g.cooper@us.army.  | Yes            |
| Marvel Testers          | 100 main street        | Atlanta      | GA          | 80999                                   | James Smith     | jsmith@hpccom.com          | Yes            |
| Tester                  | 111111 N nine st       | Nine         | AZ          | 85432                                   | nine            | beta.tester@suspensetracke | Yes            |
| Ultrasound Systems, Inc | 6689 S. Canal Street   | New Orleans  | LA          | 98445                                   | Marcel DeLavant | m.delavant@suspensetracke  | Yes            |
| 🕂 Add 🎤 Edit 🚡 Delete   | φ                      | ier ker Page | e 1 of 1 🕞  | > > <b>10</b>                           | -               | v                          | iew 1 - 5 of 5 |

#### Figure 22 - Highlight a row before editing or deleting

## n. Choose the preferred vendor

The initiator should complete the input box labeled Item Description, or upload a list of items using the upload file attachments button (Figure 23 - Describe the items or upload a list). The initiator may also include a note about the upload document in the items description input box (optional).

| Item description: | The list of items is attached a list of items.                                                 | s an Excel spreadsheet named Ultrasound                                                                     | *               |
|-------------------|------------------------------------------------------------------------------------------------|----------------------------------------------------------------------------------------------------|-----------------|
|                   | Description<br>Type a brief description of the items<br>to upload a document with a list of it | input form limited to 450 characters. 450 remaining.<br>s to be purchased or use the upload button<br>tems. |                 |
|                   | Upload file attachments                                                                        | Click to upload an items description docum                                                                  | ent. (Optional) |

Figure 23 - Describe the items or upload a list

Clicking the Upload file attachments button will take the user to the file upload page. Click the UPLOAD FILES button (circled in the screen shot below) to initiate the upload process. A dialogue box will appear to allow you to choose a document to upload. After uploading, the document will be listed in the table. Click the DONE button when you uploaded all of the item description documents (Figure 24 - Upload a list of items or an item description document).

| Add file attachments                                 |                   |                 |                            |                                    |
|------------------------------------------------------|-------------------|-----------------|----------------------------|------------------------------------|
| Upload purchase request su                           | upport files      |                 |                            |                                    |
| Upload files                                         |                   |                 |                            |                                    |
|                                                      |                   |                 |                            |                                    |
|                                                      |                   |                 |                            |                                    |
| Viewing uploaded files                               |                   |                 |                            | 0                                  |
| Name                                                 | Uploaded 🗘        | Uploaded By     | Description                | Actions                            |
| List of items to be purchased<br>from Ultrasound.txt | 12-NOV-2012 16:21 | ORG USACIDC XYZ | items description document | • <u>Remove</u><br>• <u>Rename</u> |
|                                                      |                   |                 |                            |                                    |
|                                                      |                   |                 |                            |                                    |

Figure 24 - Upload a list of items or an item description document

Clicking the DONE button will return the user to the Actions/Status page. The uploaded file will be listed in the attachments/files table on that page (see Section N below).

# o. Choose a Funds Type

The initiator must choose a funds type from the dropdown menu. There are two choices: Base Funds or Overseas Contingency Operations (OCO).

| Type Funds: | CHOOSE A FUNDS TYPE                   |
|-------------|---------------------------------------|
|             | CHOOSE A FUNDS TYPE                   |
|             | Base Funds                            |
|             | Overseas Contingency Operations (OCO) |

Figure 25 - Choose Funds Type

# p. Choose a fiscal year

The initiator must choose the fiscal year of funds from the dropdown list. The list will always present the user with three choices: The preceding fiscal year, the current fiscal year, and the next fiscal year.

| Fiscal Year of Funds: | 2012 - |
|-----------------------|--------|
|                       | 2012   |
|                       | 2014   |

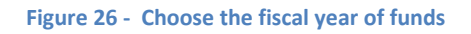

q. Enter the total cost

The initiator should enter the total cost for the PR in the entry field. The entry must be numbers only, no commas or currency signs. A decimal is allowed.

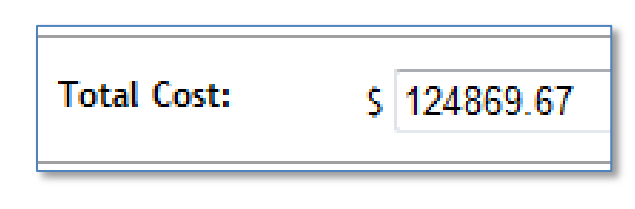

Figure 27 - Enter the total cost

## r. Enter the previous contract number

This field should be left blank unless the PR is purchasing the EXACT SAME items as a previous contract. When that is the case, enter the contract number for the previous contract.

| Previous Contract Number: |                                                                                                    |
|---------------------------|----------------------------------------------------------------------------------------------------|
|                           | Type the contract number <u>ONLY</u> if the <u>EXACT SAME ITEMS</u> were previously purchased on a contract. |
|                           |                                                                                                    |

#### Figure 28 - The previous contract number

## s. Upload attachments

This function allows users to upload file attachments required to support the PR. A dropdown list allows the user to pre-select the type of file that will be uploaded. This list of support documents is shown in Figure 29 - List of support documents to attach.

| Choose a type of attachment from the dropdown list to add a file attachment.       |
|------------------------------------------------------------------------------------|
| CHOOSE A DOCUMENT TYPE                                                             |
| CHOOSE A DOCUMENT TYPE                                                             |
| Brand Name Justification (If needed)                                               |
| CHESS documents (IT purchase only)                                                 |
| Independent Government Cost Estimate (IGCE) (All purchases over \$150K)            |
| Justification and Approval (J&A) Statement (If needed)                             |
| Justification Memo for 03 priority (03 priority PRs only)                          |
| Justification Memo for Modification (Modifications only)                           |
| NEC Approval documents (IT purchase only)                                          |
| Performance Work Statement (PWS) (Equipment and Service or Service only)           |
| Quality Assurance Surveillance Plan (QASP) (Equipment and Service or Service only) |
| SCAR Justification Memo (Equipment and Service or Service only)                    |
| Service Contract Approval Request (SCAR) (Equipment and Service or Service only)   |
| Statement of Objectives (SOO) (Equipment and Service or Service only)              |
| Statement of Work (SOW) (Equipment and Service or Service only)                    |
| Vendor quotes (Including preferred vendor's)                                       |
| Warranty Agreement (If needed)                                                     |

Figure 29 - List of support documents to attach

# t. Routing the PR

# 1. Initiator routes to BC or DC

The initiator routes to the PR for review and approval to either the Branch Chief (BC) or the Division Chief (DC) by clicking the appropriate email button (shown as green buttons in Figure 30 - Initiator routes to BC or DC, below). The name of the BC and DC is drawn from the Process POCs database in Scout. If this information is incorrect or out-of-date, the local organization's Scout administrator can correct it in the administration module in Scout.

The user may need to change the routing to someone other than the BC or DC, perhaps because they are unavailable or have been temporarily replaced by a substitute. In this case, beneath the email button there is a CLICK button that allows the user to choose someone else to substitute for the BC or DC. Once another name has been chosen, the email button will change to reflect the new name. The user may then click to button to begin the routing process.

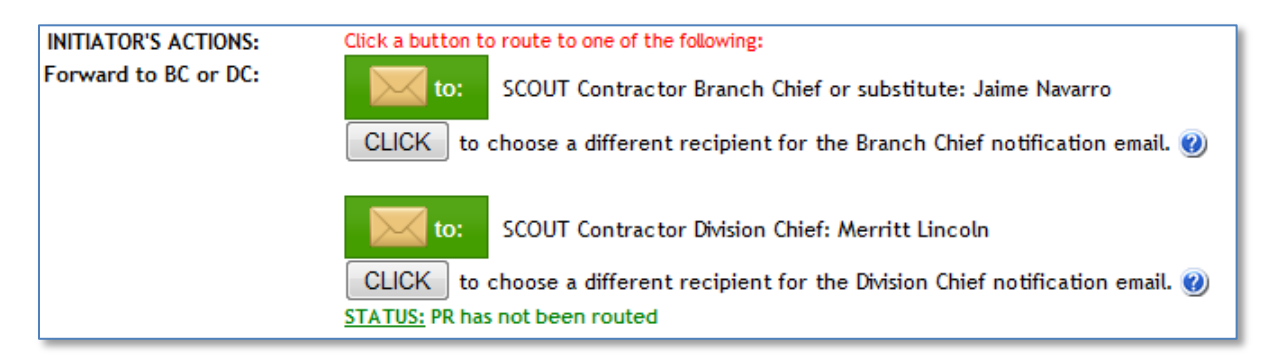

#### Figure 30 - Initiator routes to BC or DC

Clicking the button will automate an email notification to the recipient (Figure 31- a sample notification email). The email contains a clickable link allowing the recipient to immediately access Scout and take action on the PR. This will also change the status message in Scout to indicate that the PR has been routed to either the BC, the DC or a chosen substitute.

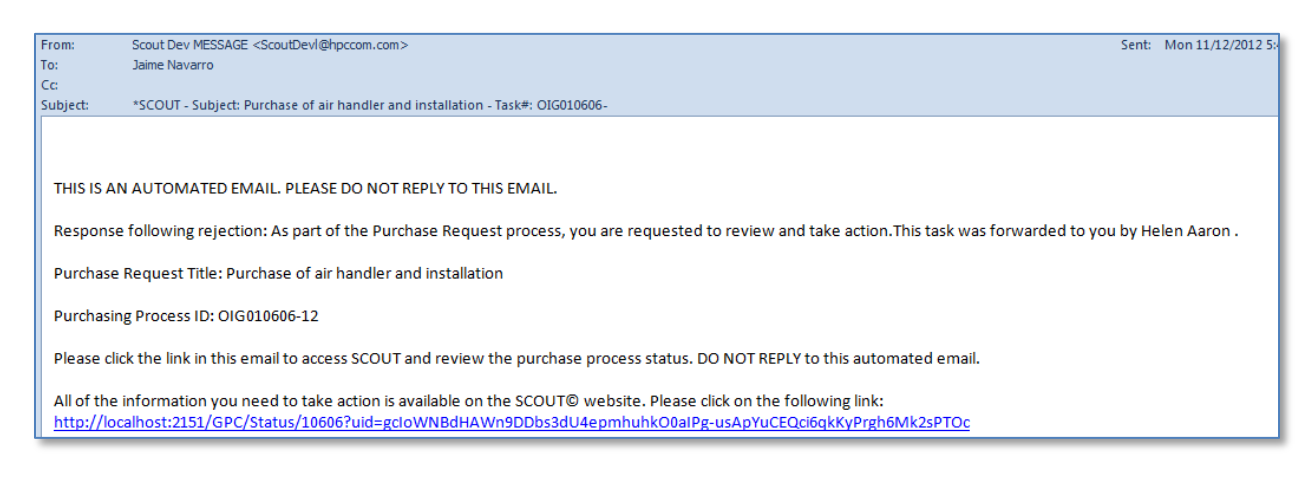

#### Figure 31- a sample notification email

23

Use or disclosure of data contained on this sheet is subject to the restriction on the title page of this document.

# 2. BC or DC routes to Approval Divisions

The BC or DC may approve or reject the PR. The BC/DC may also choose to upload file attachments (optional)

| DIVISION/BRANCH CHIEF ACTIONS:<br>Forward to Approval Divisions: | Enter a comment to explain your approval or rejection.                                                                                                    | * |
|------------------------------------------------------------------|----------------------------------------------------------------------------------------------------|---|
|                                                                  | <ul> <li>Approve If you approve, next step is to notify Approval Divisions.</li> <li>Reject If you reject, a notification email will be sent to the PR initiator</li> <li>Upload file attachments (Optional)</li> </ul> | Ŧ |

Figure 32 - The BC/DC approves or rejects the proposed PR

After the BC/DC approves the PR, the page will offer the next action for the BC/DC. The BC/DC will be presented with routing buttons that will email those approval division selected by the Scout system, based on routing rules. If there are not approval divisions pre-selected, or if the BC/DC wishes to add additional approval divisions, he/she may check the checkboxes next to the approval divisions they wish to add. When the boxes are checked, the email buttons will appear for those divisions. If the BC/DC does not wish to add any approval divisions and none have been pre-selected by the Scout system, then the BC/DC has the option to forward to PR directly to the Budget Analyst, skipping the Approval Divisions step. The BC/DC must click each individual email button for each Approval Division.

| DIVISION/BRANCH CHIEF ACTIONS: | Enter a comment to explain your approval or rejection.                                             |
|--------------------------------|----------------------------------------------------------------------------------------------------|
| Forward to Approval Divisions: | ok *                                                                                               |
|                                | Approve If you approve, next step is to notify Approval Divisions.                                 |
|                                | Reject If you reject, a notification email will be sent to the PR initiator                        |
|                                | Upload file attachments (Optional)                                                                 |
|                                | STATUS: The BC has approved this PR. BC Comment: ok                                                |
|                                | Only the Division or Branch Chief has permission to require PR Approval from additional Divisions. |
|                                | Check one or more of the boxes below to add Approval Divisions.                                    |
|                                | ADD A DIVISION TO THE APPROVAL LIST:                                                               |
|                                | All Approval Divisions have completed. THE FOLLOWING DIVISIONS MUST APPROVE:                       |
|                                | This PR has a Safety issue or Hazardous Materials. It must be approved by the Safety Officer.      |
|                                | This PR includes installation. It must be approved by the Engineering Chief.                       |
|                                | to Safety Officer: Lester Bentley                                                                  |

Figure 33 - BC or DC routes to the Approval Divisions

If the PR is rejected, the BC/DC must enter a comment explaining the rejection. If rejected, Scout will automate an email to the PR initiator to inform her/him of the rejection. The

rejection information will appear in the REJECTION STATUS portion of the page (outlined in red on the page) as shown in Figure 34 - The Rejection Status. The Figure shows the date of the rejection, and who rejected it as well as their role. In the Figure the rejection was made by the Budget Analyst. The Comment explains why the reject was made. The users who receive the notification of rejection may respond by uploading an attachment (optional) or entering text in the comment area (a comment is required). When the issue is resolved the user may re-route the PR to the person who rejected it by clicking the RE-ROUTE TO button.

| REJECTION STA                                                                                                    | TUS                                                              |
|----------------------------------------------------------------------------------------------------|------------------------------------------------------------------|
| 11/18/2012 4:03:00 PM: PR was rejected by Theresa Tameris. Role: Budget Analyst C<br>vendor's quote related to item number six. It does not appear to be related to the pu<br>Enter a comment to explain your resolution of the rejection. You may also upload att | comment: I need additior<br>rchase.<br>achments as part of the i |
|                                                                                                    |                                                                  |
| Upload file attachments (Optional)           Re-route to:         Role: Budget Analyst - Theresa Tameris                                                                                                    |                                                                  |
|                                                                                                    |                                                                  |

#### Figure 34 - The Rejection Status

# 3. Approval Divisions route to the BA

The Approval Divisions officials may approve or reject the PR. If the PR is rejected, the official must enter a comment explaining the rejection and a notification email will be automatically sent to the BC/DC (rejection response is explained in Section V, Rejecting a PR during routing). The official may also choose to upload file attachments (optional).

| Approval Divisions' Actions: |                                                                                                    |
|------------------------------|----------------------------------------------------------------------------------------------------|
|                              | The Safety Officer must approve and may upload supporting documents.<br>The Engineering Chief must approve and may upload supporting documents.                                                         |
|                              | Upload file attachments (Optional)<br>Safety Officer: Enter a comment to explain your approval or rejection.                                                                                            |
|                              |                                                                                                    |
|                              | <ul> <li>Approve When all approving divisions approve, next step is to notify Budget Analys</li> <li>Reject If you reject, a notification email will be sent to the Branch or Division Chier</li> </ul> |

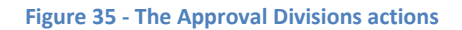

When the final Approval Division approves, a button will appear (Figure 36 - The final Approving Division official routes to the Budget Analyst) allowing the final Approval Division official to route the PR to the Budget Analyst (BA).

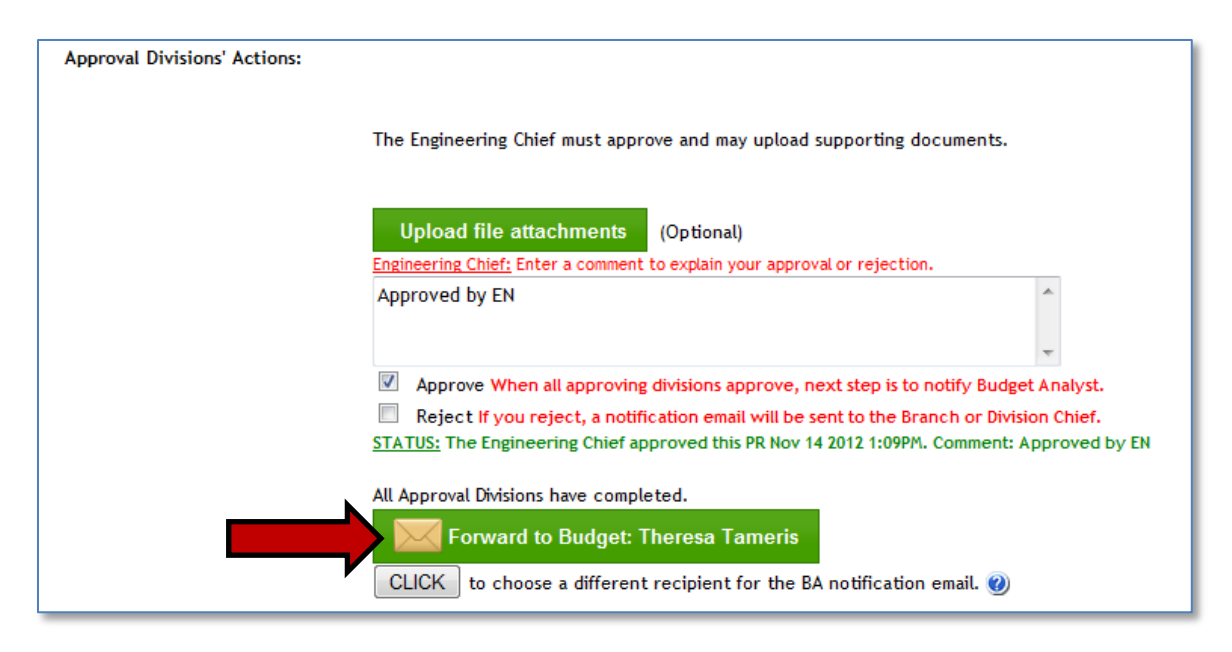

Figure 36 - The final Approving Division official routes to the Budget Analyst

# 4. BA routes to RM

The Budget Analyst (BA) will receive an automatic notification email from the Scout system. When the BA clicks the link in the email, she/he will be taken to the Scout website and to the Actions/Status page for that PR. The BA has the ability to approve or reject the PR and must enter a comment before taking either of those actions. If the BA rejects the PR, the system will automate a notification email to the Approval Division officials and the PR Initiator (rejection response is explained in Section V, Rejecting a PR during routing). In addition, the BA may sign and upload a funding statement by clicking the appropriate button.

| Budget Analyst's Actions:<br>Sign and upload the funding statement. | STATUS: The PR was routed to the Budget Analyst Nov 14 2012 1:13PM. Upload funding statement (or other attachments)                                                                                      |  |  |  |  |
|---------------------------------------------------------------------|----------------------------------------------------------------------------------------------------|--|--|--|--|
|                                                                     | Budget Analyst: Enter a comment to explain your approval or rejection.                                                                                                    |  |  |  |  |
|                                                                     | *                                                                                                    |  |  |  |  |
|                                                                     | Ψ.                                                                                                    |  |  |  |  |
|                                                                     | <ul> <li>Approve When approved, next step is to notify Resource Manager (RM).</li> <li>Reject If you reject, a notification email will be sent to the Approval Divisions and the PR initiator</li> </ul> |  |  |  |  |

#### Figure 37 - The Budget Analyst actions

After the BA completes her/his actions, a button will appear allowing the BA to route the PR to the RM (Figure 38 - The Budget Analyst routes to the RM).

| Budget Analyst's Actions: | STATUS: The PR was routed to the Budget Analyst Nov 14 2012 1:13PM.    |                      |  |  |  |  |  |
|---------------------------|------------------------------------------------------------------------|----------------------|--|--|--|--|--|
| inding statement.         | Upload funding statement (or other attachments)                        |                      |  |  |  |  |  |
|                           | Budget Analyst: Enter a comment to explain your approval or rejection. |                      |  |  |  |  |  |
|                           | BA approves                                                            | *                    |  |  |  |  |  |
|                           |                                                                        | -                    |  |  |  |  |  |
|                           | Approve When approved, next step is to notify Resource Ma              | anager (RM).         |  |  |  |  |  |
|                           | Reject If you reject, a notification email will be sent to the A       | pproval Divisions an |  |  |  |  |  |
|                           | STATUS: The Budget Analyst approved this PR Nov 14 2012 1:28PM.        | Comment: BA appro    |  |  |  |  |  |
|                           | Notify the RM.                                                         |                      |  |  |  |  |  |
|                           | Forward to RM: NGUYEN, LAM                                             |                      |  |  |  |  |  |
|                           | CLICK to choose a different recipient for the RM notificat             | ion email. 🕐         |  |  |  |  |  |

Figure 38 - The Budget Analyst routes to the RM

# 5. RM routes to Legal or back to BA and Initiator

The Resource Manager (RM) will receive an automatic notification email from the Scout system. When the RM clicks the link in the email, she/he will be taken to the Scout website and to the Actions/Status page for that PR. The RM has the ability to approve or reject the PR and must enter a comment before taking either of those actions. If the RM rejects the PR, the Scout system will automate an email notification to the BA and Initiator (rejection response is explained in Section V, Rejecting a PR during routing). In addition, the RM may sign and upload a funding statement by clicking the appropriate button.

| Resource Management Actions: | STATUS: The PR was routed to the RM Nov 14 2012 1:33PM.                     |           |  |  |
|------------------------------|-----------------------------------------------------------------------------|-----------|--|--|
| d the funding statement.     | Upload funding statement (or other attachments)                             |           |  |  |
|                              | RM: Enter a comment to explain your approval or rejection.                  |           |  |  |
|                              |                                                                             | *         |  |  |
|                              |                                                                             |           |  |  |
|                              |                                                                             | -         |  |  |
|                              | Approve When approved, next step is to notify Legal (if an Equipment an     | d Servio  |  |  |
|                              | Analyst and PR Initiator.                                                   |           |  |  |
|                              | Reject If you reject, a notification email will be sent to the Budget Analy | st and th |  |  |
|                              |                                                                             |           |  |  |

Figure 39 - The RM Approves or Rejects the PR

After the RM completes her/his actions, a button will appear allowing the BA to route the PR. If the PR is Equipment and Service or Service-Only the button will route to Legal. All other PRs will be routed back to the BA and Initiator.

# 6. Legal routes back to BA and Initiator

If the PR is Equipment and Service or Service-Only, Legal will receive an automatic notification email from the Scout system. When Legal clicks the link in the email, she/he will be taken to the Scout website and to the Actions/Status page for that PR. Legal has the ability to approve or reject the PR and must enter a comment before taking either of those actions. If Legal rejects the PR, the Scout system will automate an email notification to RM, BA, and Initiator (rejection response is explained in Section V, Rejecting a PR during routing). In addition, Legal may upload a legal review or other attachments by clicking the appropriate button.

# u. Tracking GFEBS activities and the Contract Status

The Scout system allows the tracking of GFEBS activities. The date the GFEBS PR was created may be entered into the system along with the GFEBS reference number. In addition, this section allows uploading supporting documents such as approved contracts. The End Date of the approved contract's Period of Performance must be entered to activate the automatic reminders of upcoming contract renewals or expirations.

| GFEBS activities: | GFEBS PR created:<br>GFEBS reference number: (optional)                                              | Click cursor inside box to access                                   | s popup calendar                                      |
|-------------------|----------------------------------------------------------------------------------------------------|---------------------------------------------------------------------|-------------------------------------------------------|
|                   | Upload supporting documents, inclu<br>the Uploaded Attachments process<br>Upload supporting document | uding approved contracts and modificati<br>step on this page.<br>ts | ions. After uploading the doucments will be listed in |
|                   | Enter the approved contract Period<br>calendar                                                       | of Performance End date:                                            | Click cursor inside box to access popup               |

Figure 40 - Tracking GFEBS and Contract Status

# v. Deleting or Closing a PR.

The final step is deleting or closing a PR in the Scout system. Only authorized users have permissions to delete or close a PR.

# IV. GPC WORKFLOW ACTIONS/STATUS

# B. Initiating a GPC purchase

Click the "New Purchase" button or the "New" link in the menu opens a function capability that allows the logged-in user to initiate a GPC process workflow (Figure 41 - Initiate a GPC process). This will cause a new page to appear that contains the initialization steps required for GPC processing (according to the process flow and rules described in the ABOUT section).

| Govern            | Government Purchasing                                                                                  |  |  |  |  |  |
|-------------------|----------------------------------------------------------------------------------------------------|--|--|--|--|--|
| Purcha            | se Requisition for Contacts or Government Purchase Card (GPC)                                          |  |  |  |  |  |
|                   | Workflow                                                                                               |  |  |  |  |  |
|                   | INITIATE NEW PURCHASE REQUEST                                                                          |  |  |  |  |  |
| Choose            | CHOOSE A PR FOR CONTRACTSor                                                                            |  |  |  |  |  |
| Purchase<br>Type: | CHOOSE A GPC PURCHASE TYPE                                                                             |  |  |  |  |  |
| Reference         | OPTIONAL: You may enter a reference number that refers to another system's number. (Scout will         |  |  |  |  |  |
| number:           | create it's own unique number for this PR)                                                             |  |  |  |  |  |
|                   |                                                                                                    |  |  |  |  |  |
| Title for         | Give this Purchase Request a descriptive title. Keep it short but descriptive enough to distinquish it |  |  |  |  |  |
| Purchase          | from other Purchase Request projects. For example: "Purchasing office furniture for Security           |  |  |  |  |  |
| Request:          | Enter a title and click the CONTINUE button                                                            |  |  |  |  |  |
|                   | •                                                                                                    |  |  |  |  |  |
|                   | PR Title input form limited to 255 characters. 255 remaining.                                          |  |  |  |  |  |
|                   | CONTINUE Cancel                                                                                        |  |  |  |  |  |

Figure 41 - Initiate a GPC process

The PR Initiator may choose from two dropdown menus. The first dropdown will initiate the process of creating a PR for Contracts (See Section II - PR/GPC WORKFLOW MENU). The second dropdown will initiate a GPC process (Figure 42 - The menu for initiating a Government Purchase Card (GPC) process).

| CHOOSE A GPC PURCHASE TYPE                                       |
|------------------------------------------------------------------|
| CHOOSE A GPC PURCHASE TYPE                                       |
| GPC - Equipment/Supplies (does not exceed \$3,000)               |
| GPC - Service (does not exceed \$2,500)                          |
| GPC - Construction (does not exceed \$2,000)                     |
| GPC - Training (does not exceed \$25,000)                        |
| Super Card - more than \$3,000 (Applies to BPAs only)            |
| Convenience Check - Equipment/Supplies (does not exceed \$3,000) |
| Convenience Check - Service (does not exceed \$2,500)            |
| Convenience Check - Construction (does not exceed \$2,000)       |
| Convenience Check - Training (does not exceed \$25,000)          |

Figure 42 - The menu for initiating a Government Purchase Card (GPC) process

The next step in the initiation process is a reference number entry, which is optional (Figure 43 - The optional reference number). This entry may be used to enter a number that refers to

### UNCLASSIFIED

another system or a document number or any number that may be related to the Purchasing process. There are reports in Scout that will allow searching for specific reference numbers.

| ( | Govern                      | ment Purchasing                                                                                                    |   |
|---|-----------------------------|----------------------------------------------------------------------------------------------------|---|
| _ | Purcha                      | use Requisition for Contacts or Government Purchase Card (GPC)<br>Workflow                                                                |   |
| [ |                             | INITIATE NEW PURCHASE REQUEST                                                                                                    |   |
|   | Choose<br>Purchase<br>Type: | CHOOSE A PR FOR CONTRACTSor<br>CHOOSE A GPC PURCHASE TYPE                                                                                 |   |
|   | Reference<br>number:        | OPTIONAL: You may enter a reference number that refers to another system's number. (Scout will create it's own unique number for this PR) |   |
| - | Title for                   | Give this Purchase Request a descriptive title. Keep it short but descriptive enough to distinguish it                                    | _ |
|   | Purchase                    | from other Purchase Request projects. For example: "Purchasing office furniture for Security                                              |   |
|   | Request:                    | Offices" or "New laptop computers for Safety Inspectors."                                                                                 |   |
|   |                             | Enter a title and click the CONTINUE button                                                                                               | - |
|   |                             | ( ) ( ) ( ) ( ) ( ) ( ) ( ) ( ) ( ) ( )                                                                                                   | • |
|   |                             |                                                                                                    | 7 |
|   |                             | PR Title input form limited to 255 characters. 255 remaining.                                                                             |   |
|   |                             | CONTINUE Cancel                                                                                                    | - |

Figure 43 - The optional reference number

The next step in the initiation process is a Title for the GPC purchase. Keep it short but descriptive enough to distinguish it from other GPC projects. For example: "Purchasing office furniture for Security Offices" or "New laptop computers for Safety Inspectors."

Clicking the CONTINUE button will save the entered data and send the user to the next page where the remaining process steps are completed.

# C. GPC Process steps

The GPC Actions/Status page allows users with assigned actions to complete those actions and move the process to the next step. It also provides a view of the current status of the GPC purchase. The GPC purchase process steps include:

- 1) Select Type equipment, supplies, or service (for Super Card purchases, select the appropriate BPA)
- 2) Complete DA Form 3953 and continuation sheet if needed
- 3) On or site or off site services with list of locations
- 4) Indicate if purchase includes safety issues or hazardous materials

- 5) Indicate if installation is required
- 6) Choose the preferred vendor
- 7) Upload attachments such as vendor quotes, Statement of Work, or justification documents, as required by the type of GPC purchase.
- 8) Route the GPC purchase for review and approval
  - a. The initiator routes to the Division or Branch Chief (DC/BC)
  - b. The DC/BC routes to the Approval Divisions (ADs)
  - c. The ADs route to the GPC Approval Official)
  - d. The GPC Approval Official routes to the Budget Analyst (BA)
  - e. The BA routes to Logistics (LOG) Chief
  - f. LOG routes to the GPC Card Holder (or Super Card holder)
  - g. GPC initiates PayPal payment if Initiator cannot provide a vendor who accepts GPC
  - h. GPC returns to LOG and Initiator to create a Convenience Check if vendor cannot accept GPC or PayPal
- 9) The GPC purchase is tracked and monitored by the initiator and BA until completion and closure.

# D. Select Type

The Initiator chooses the type equipment, supplies, or service by clicking one or more of the checkboxes. The choices include Supplies and Equipment, Furniture, Information Technology (IT), Audio Visual (AV), and Fuel. It is possible to click multiple boxes, if applicable

|                                                                           | INITIATOR ACTIONS                                                                                                    |  |  |  |  |  |
|---------------------------------------------------------------------------|----------------------------------------------------------------------------------------------------|--|--|--|--|--|
| Select Type equipment, supplies, or<br>service:<br>(Check all that apply) | Supplies and Equipment Includes supplies and equipment EXCEPT for Information Technology (IT) or Audio Visual (AV) supplies and equipment. Furniture Includes all laboratory and office furniture purchases. Must be approved by Engineering Chief (part of this process). Information Technology (IT) Includes computers, cell phones, Blackberry phones, copiers, printers, fax machines, and any equipment that connects to the network, Internet or telephone lines. Must be approved by IM (part of this process). Audio Visual (AV) Includes equipment relevant to cameras, VTCs, recording, playback, and presentation of events that have audio visual aspects. Must be approved by IM (part of this process). Fuel Includes all types of fuel: gasoline, diesel, propane, nitrogen, etc Must be approved by the Safety Officer and Engineering Chief (part of this process). |  |  |  |  |  |
|                                                                           | uns process).                                                                                                    |  |  |  |  |  |

Figure 44 - Select a GPC purchase type

If this is a Super Card purchase, the page will present a dropdown menu with a list of Blanket Purchase Agreements (BPA) from which to choose.

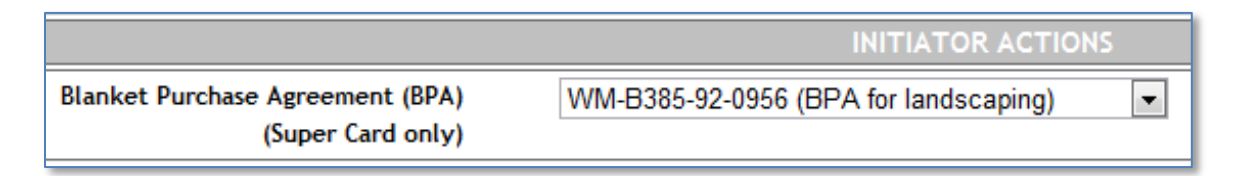

#### Figure 45 - Super Card BPA choices

# E. Initiator completes form DA3953 Blocks 4-18, and 27-30

The Scout Purchasing application includes an on-line version of DA 3953. Filling in the blank in the online form populates the underlying Scout database. The official DA 3953 PDF may be compiled from that data by clicking the REFRESH FORM DA3953 button (Figure 46 - Creating the official PDF form DA3953). This will create a downloadable PDF containing any data already entered in the Scout online version. Clicking the button without any data in the online form will produce a Form 3953 without any data.

| The PDF DA3953 populated automatically with data from the online form below |                                                                                                    |                                                                           |  |  |  |  |  |  |
|-----------------------------------------------------------------------------|----------------------------------------------------------------------------------------------------|---------------------------------------------------------------------------|--|--|--|--|--|--|
| Name                                                                        | Name Last refresh Description                                                                                                    |                                                                           |  |  |  |  |  |  |
| DA3953 10611.pdf                                                            | 14-NOV-2012 14:40                                                                                                    | DA3953 #10611 (Super Card purcase for track<br>equipment for \$24,999.00) |  |  |  |  |  |  |
| To ensure the PDF file form DA 3953                                         | To ensure the PDF file form DA3953 contains the most recent data from Scout, click the REFRESH FORM DA3953 button REFRESH FORM DA3953 |                                                                           |  |  |  |  |  |  |

Figure 46 - Creating the official PDF form DA3953

Each time the Refresh button is clicked, the PDF will be re-created, adding any data from the on-line version. The PDF will be named using the Scout-generated task number. In the example in the table above, the generated PDF is named "DA3953 10611.pdf." Clicking that name will download a copy of the PDF.

The GPC initiator begins to complete the form by completing Blocks 4-18 of the Scout on-line version of the form. Block 4, for example, is a dropdown list of Contracting Offices. If the Office is not shown in the list, a link just below the dropdown box leads to a page where the list can be edited. Block 9 is a date entry block. Clicking inside the input will open a calendar, allowing the user to choose a date.

| PURCHASE REQUEST AND COMMITMENT<br>For use of this form, see DFA5-IN 37-1; the proponent agency is ASA(FW&C). | 1. PURCHASE INSTRUMENT NO | IO. 2. REQU | ISITION NO. | 3. DATE    | PAGE 0 0<br>PAGES | F 0 |
|----------------------------------------------------------------------------------------------------|---------------------------|-------------|-------------|------------|-------------------|-----|
| 4. TO:  CHOOSE A CONTRACTING OFFICE TO ADD a new contracting office to the list or EDIT or DELETE an office   | dick here                 | RU:         | ۸<br>۲      | 6. FROM: 🥑 | )                 | ~   |
| It is requested that the supplies and services enumerated below or on                                         | attached list be          |             |             |            |                   |     |
| 7. PURCHASED FOR Ø                                                                                            |                           | LIVERED TO  |             | ~          | 9. NOT LATER THAN |     |
|                                                                                                    |                           |             | 11          |            |                   | 11  |

#### Figure 47 – On-line form Blocks 4-9

Throughout the form there are question mark icons, which when clicked, will provide an explanation of the data requirements for that field. In the example shown below, the explanation indicates that Block 8 requires the Property Book Office and address.

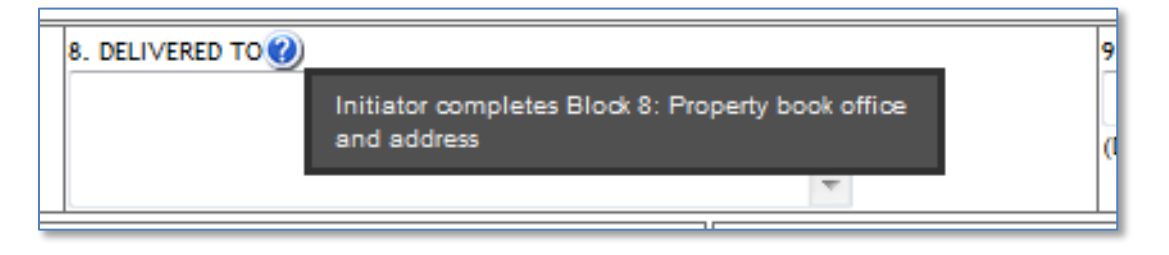

Figure 48 - Popup boxes explain the input blocks data requirements

Blocks 10-13 are input boxes that allow entry of text. Items 12 and 13 also have checkboxes which should be checked if appropriate for the purchase.

| The<br>imme<br>local | supplies and services listed below cannot be secured through<br>adiate vicinity, and their procurement will not violate existin<br>procurement is necessary for the following reason: (Check a | 10. NAME OF PERSON TO CALL FOR<br>ADDITIONAL INFORMATION | 11. TELEPHONE<br>NUMBER                                                                      |                                                                                                    |                                                                                |
|----------------------|----------------------------------------------------------------------------------------------------|----------------------------------------------------------|----------------------------------------------------------------------------------------------|----------------------------------------------------------------------------------------------------|--------------------------------------------------------------------------------|
|                      | 12. LOCAL PURCHASES AUTHORIZED AS THE NORMAL MEANS<br>OF SUPPLY FOR THE FOREGOING BY                                                                                                    |                                                          | 13. REQUISITIONING DISCLOSES NONAVAILABILITY OF<br>ITEMS AND LOCAL PURCHASE IS AUTHORIZED BY | FUND CERTIFICAT<br>The supplies and services listed on this rec<br>chargeable to the following allotments, the<br>which are sufficient to cover the cost the<br>committed. | ON<br>juest are properly<br>available balances of<br>reof, and funds have been |
| EME                  | RGENCY SITUATION PRECLUDES USE OF REQUISITION CHANNE                                                                                                    | DR SECURING ITEM                                         | 19. ACCOUNTING CLASSIFICATION AND AM                                                         | DUNT                                                                                                    |                                                                                |

#### Figure 49 – On-line form Blocks 10-13

Blocks 14-18 are completed by clicking the EDIT ITEMS LIST button, located inside Block 15 heading.

|                                 | EMERGENCY SITUATION PRECLUDES USE OF REQUISITION CHANNELS FOR SECURING ITEM |                                   |          |      |            |            |  |  |  |  |
|---------------------------------|-----------------------------------------------------------------------------|-----------------------------------|----------|------|------------|------------|--|--|--|--|
| 14. 15. 🕖 16. 17. 18. ESTIMATED |                                                                             |                                   |          |      |            |            |  |  |  |  |
|                                 | ITEM                                                                        | DESCRIPTION OF SUPPLY OR SERVICES | QUANTITY | UNIT | UNIT PRICE | TOTAL COST |  |  |  |  |
|                                 |                                                                             | Edit items list                   |          |      | a          | b          |  |  |  |  |
| ш                               | <b>v</b>                                                                    |                                   |          |      |            | ~          |  |  |  |  |

#### Figure 50 On-line form Blocks 14-18

Use or disclosure of data contained on this sheet is subject to the restriction on the title page of this document.

Clicking the button opens a page where items may be added. Click the ADD link in the lower left corner of the table to open the input form. Complete the form and click the SUBMIT button. Enter only one item per submit.

| These are the iter | ns saved for Su | per Card purcas | e for track e | quipment for \$24 | ,999.00 |   |   |    |
|--------------------|-----------------|-----------------|---------------|-------------------|---------|---|---|----|
| Saved Items        | Add item        |                 |               |                   |         |   |   | ×  |
| Item               | Description     | Solar Panel fr  | rames Lot22   | Model 6627        |         |   | ] | _  |
| Add 🥜 Edit         |                 | Solarranern     | unics, 20122, | model 0027        |         |   |   | p. |
|                    |                 |                 |               |                   |         | - | * |    |
|                    | Qty             | 12              | *             |                   |         |   |   |    |
|                    | Unit            | each            |               | *                 |         |   |   |    |
|                    | Price           | \$122.65        |               | *                 |         |   |   |    |

Figure 51 - The Edit Items page

Each entry in the form will create one line item in the table. When all of the items have been entered, click the DONE button to return to GPC Action/Status page.

| Save | d Items                               |       |              |          | 0               |
|------|---------------------------------------|-------|--------------|----------|-----------------|
| Item | Description                           | Qty   | Unit         | Price    | Total           |
| 1    | Solar Panel frames, Lot22, Model 6627 | 12    | each         | \$122.65 | \$1,471.80      |
| 2    | Frame support, Part No.XX345          | 12    | each         | \$14.66  | \$175.92        |
| 3    | Frame feet, part 67x-A                | 4     | each         | \$9.00   | \$36.00         |
| 4    | A-frame brackets, part D-33           | 33    | eac          | \$0.25   | \$8.25          |
| 5    | bracket holders, Part 33-44           | 33    | each         | \$0.67   | \$22.11         |
| + 4  | Add 🎤 Edit 🝵 Delete   🎄 🛛 🗔 🤜   Pag   | e 1 o | f1   100 101 | 10 💌     | View 1 - 5 of 5 |
| ⇒    | DONE                                  |       |              |          |                 |

Figure 52 - The items table

The items will now appear in the on-line form, with the first three (3) items populating form Blocks 14-18.

| ITEM     DESCRIPTION OF SUPPLY OR SERVICES     QUANTITY     UNIT     UNIT     TOTAL COST<br>a       1     Solar Panel frames, Lot22, Model 6627     12     each     122.65     \$1,471.80       2     Frame support, Part No.XX345     12     each     14.66     \$175.92                                                                                                    | ľ | 14.  | 15.@                                   | 16.      | 17.  | 18. ESTIMATED |            |
|----------------------------------------------------------------------------------------------------|---|------|----------------------------------------|----------|------|---------------|------------|
| Image: Contribution of the state of the state o |   | ITEM | DESCRIPTION OF SUPPLY OR SERVICES      | QUANTITY | UNIT | UNIT PRICE    | TOTAL COST |
| Image: Sour Part No.XX345         Image: Source Part No.XX345         Image: Source Part No.XX345                                                                                                    |   | 4    | Felar Dand framer, Let22, Model 6627   | 12       | aach | a<br>400.45   | ¢          |
| 2 Frame support, Part No.XX345 12 each 14.66 \$175.92                                                                                                    |   | 1    | Solar Parlet frames, LOL22, Model 6627 | 12       | each | 122.65        | \$1,4/1.80 |
|                                                                                                    |   | 2    | Frame support, Part No.XX345           | 12       | each | 14.66         | \$175.92   |
| 3         Frame feet, part 67x-A         4         each         9.00         \$36.00                                                                                                    |   | 3    | Frame feet, part 67x-A                 | 4        | each | 9.00          | \$36.00    |

#### Figure 53 - The items list populates form Blocks 14-18

The remaining items in excess of three will populate a supplemental form, which resides on the page just below the on-line form and may be printed separately. This supplemental form allows an unlimited number of items to be added to the purchase.

|      |                                   |                    |      |               | Print Supplement |
|------|-----------------------------------|--------------------|------|---------------|------------------|
|      | SUPPLEMENT PAGE : ITE/            | WS TO BE PURCHASED |      |               |                  |
| 14.  | 15.                               | 16.                | 17.  | 18. ESTIMATED |                  |
| ITEM | DESCRIPTION OF SUPPLY OR SERVICES | QUANTITY           | UNIT | UNIT PRICE    | TOTAL COST       |
|      |                                   |                    |      | a             | b                |
| 4    | A-frame brackets, part D-33       | 33                 | eac  | 0.25          | \$8.25           |
| 5    | bracket holders, Part 33-44       | 33                 | each | 0.67          | \$22.11          |
|      | ·                                 | ·                  |      |               | ·                |

#### Figure 54 - Excess items populate a supplemental form

The Initiator is also responsible for completing Blocks 27-30, including signing Block 28. The Scout on-line form allows digital signatures based on the user's CAC card information. The Initiator clicks the CLICK TO SIGN button and digitally signs the document. This action automatically completes all of the data in Blocks 27-30.

| 27. TYPED NAME AND GRADE OF INITIATING | 28. SIGNATURE    | 29. DATE |
|----------------------------------------|------------------|----------|
| OFFICER                                | at Click to sign |          |
| Will fill-in when signed.              | Cher to sign     |          |
| 30. TELEPHONE NUMBER                   |                  |          |
| Will fill-in when signed.              |                  |          |

Figure 55 - The initiator digital signature function

Clicking the CLICK TO SIGN button opens the signature dialogue window. The user should examine the information carefully to ensure it is correct before click the CLICK HERE TO SIGN button. Once the form has been signed by the Initiator, the Initiator may complete the Additional Data portion of the page and begin the routing of the Purchase request.

| SIGN DOCUMENT                                                                                                    | × |
|----------------------------------------------------------------------------------------------------|---|
| Digitally sign a document                                                                                                    |   |
| The document you are signing: DA3953 as the Initiating Officer.<br>Purchase Request Title: Super Card purcase for track equipment for<br>\$24,999.00 |   |
| Your digital signature will contain the following information.                                                                                       |   |
| Digitally signed by Scout Contractor, 0099886654,<br>signed 11/14/2012 5:16:33 PM                                                                    |   |
| If you do not wish to sign at this time, click the "X" Click here to sign in the upper right corner to close this window.                            |   |

Figure 56 - The digital signature window

## F. Initiator completes the Additional Data section

**Status of Vendor's Acceptance of GPC:** Before routing the PR, the Initiator should resolve any issues related to the vendor's acceptance of the GPC credit card. If the vendor does not accept the GPC credit card, the Initiator must attempt a search for an alternate vendor who does accept GPC. If an alternate vendor cannot be found, the Initiator must explain the search conducted and justify the use of PayPal as an alternative payment method. If the vendor does not accept GPC or PayPal, the Initiator must explain the attempt to find an alternate vendor and justify the use of the Convenience Check as an alternative payment method. These choices will modify the routing and approval process with the Scout application.

Figure 57 - A vendor who does not accept either the GPC or PayPal, is an example of the page display in the case of a vendor who does not accept GPC or PayPal.

**Changing the process:** Arrow one in the Figure indicates Scout's Notice of the vendor's GPC acceptance status. The Notice contains a link, which when clicked, will change the process from a GPC process to a Convenience Check process. If the Notice indicated that the vendor did not accept the GPC, but DOES accept PayPal, then the link would change the process from a GPC process to a PayPal process.

**Explain the change:** Arrow two points to the file attachments area. The attachment(s) should explain the search conducted for an alternate vendor and justify the use of PayPal or Convenience Checks as an alternative payment method.

**Change to an alternate vendor:** Arrow three points to an explanation addressing a change in vendor assuming an alternate vendor was found.

**Change the vendor's GPC status:** Arrow four points to an explanation addressing the change in the vendor's GPC status. If the vendor's information is incorrect, it may be edited.

| Vendor GPC or PayPal status | Vendor: Randolph Security, Inc Vendor: Randolph Security, Inc This vendor DOES NOT accept the GPC credit card, and DOES NOT accept PayPal. Before proceeding with the PR, you must attempt a search for an alternate vendor who does accept the GPC credit card. If you cannot find an alternate vendor, you may change this PR from a GPC process to a Convenience Check process by <u>CLICKING HERE</u> . |
|-----------------------------|----------------------------------------------------------------------------------------------------|
| 2                           | UPLOAD ATTACHMENT FILES: You must upload an attachment explaining the steps you took if you were unsuccessful in<br>finding an alternate vendor who accepts the GPC credit card. Include an explanation justifying the change to either a PayPal<br>process or a Convenience Check process.<br>Upload file attachments                                                                                      |
| 3                           | CHANGING TO AN ALTERNATE VENDOR: To change this process to an alternate vendor you must edit the items list in Block 15 of form DA3953 to reflect the correct vendor and the correct items.                                                                                                    |
| 4                           | If you know that the information about this vendor's acceptance of the GPC credit card or acceptance of PayPal is not correct, you may edit the vendor's information by <u>CLICKING HERE</u> .                                                                                                    |

Figure 57 - A vendor who does not accept either the GPC or PayPal

**On-Site or Off-Site Service:** Before routing the PR, the Initiator should complete the Additional Data section.

On-site or off-site services only apply to PRs with a type of "Equipment and Services" or "Service Only" or a Super Card purchase with a BPA that includes service. This portion of the Scout form will be hidden when the type is not Equipment and Services, Service Only or Super Card.

| On-site or Off-site Service?:<br>(Service PRs Only) | Will the services be performed Off-site or On  ✓ On-site Off-site  CHOOSE A LOCATION ▼  To ADD a new location to the dropdown list <u>click he</u> Locations for On-Site services | -Site?<br>ere.                 |
|-----------------------------------------------------|----------------------------------------------------------------------------------------------------|--------------------------------|
|                                                     |                                                                                                    |                                |
|                                                     | Location Name                                                                                                    | Address                        |
|                                                     | φ φ 🖂 Page 1 👘                                                                                                    | of 1 🗁 🖂 🗾 No Locations found. |

Figure 58 - Choosing on-site or off-site services

The default choice is on-site services. For on-site services, the initiator must indicate all locations where the on-site services will be performed.

To choose an onsite location, select a location from the dropdown menu "CHOOSE A LOCATION" (Figure 59 - Choose an on-site location). In the example shown, there are three locations from which to choose: Bldg 700, Main Building, and Afghanistan.

| Will the services be perfo | rmed Off-site or       | On-Site?      |                    |
|----------------------------|------------------------|---------------|--------------------|
| 🗹 On-site 🔲 Off-site       | •                      |               |                    |
| CHOOSE A LOCATION          | •                      |               |                    |
| CHOOSE A LOCATION          | pdown list <u>clic</u> | k here.       |                    |
| Bldg 700                   |                        |               | 0                  |
| Main Building              | 3                      | Add           | lress              |
| Afgnanistan                |                        |               |                    |
| φφ                         | THE SEE Page 1         | of 1 🕞 🖃 10 💌 | No Locations found |

Figure 59 - Choose an on-site location

When you make a choice, that location will then appear in the table just below the dropdown box.

| Will the services be performed | d Off-site or Or          | -Site?      |         |               |
|--------------------------------|---------------------------|-------------|---------|---------------|
| CHOOSE A LOCATION              | ndown list click h        | ere         |         |               |
| Locations for On-Site services | paovin ase <u>eack in</u> |             |         | (             |
| Location Name                  |                           |             | Address |               |
| Main Building                  |                           | Ft Gordon   |         |               |
| φφ H                           | 🖂 Page 1                  | of 1 🕞 🖭 10 | •       | View 1 - 1 of |

Figure 60 - Location choices appear in the table.

If the location you need to choose is not in the dropdown box list, then you may add a location to the list. Click the 'CLICK HERE" link just above the table. The LOCATIONS FOR ON SITE SERVICES page will appear. To add, edit or delete a location, click the appropriate choice at the bottom left of the table, circled in Figure 61 - Add, Edit, or Delete locations, below. To edit or delete an item you must click to highlight the item in the table before clicking "Edit" or "Delete."

| leturn to status of task: F    | Purchase of ultrasound scanning equipment |
|--------------------------------|-------------------------------------------|
| Locations for On-Site services | 6                                         |
| Location Name                  | Address                                   |
| Afghanistan                    | multiple Sites in Afghanistan             |
| Bldg 700                       | Gillem                                    |
| Mala Building                  | Et Cordon                                 |

Figure 61 - Add, Edit, or Delete locations

Clicking on the "Add" link will open the Add Dialogue window (Figure 62 - Adding a new location). There are two input fields to fill in: Location Name and Address. Clicking the SUBMIT button will add the new location to the table.

| Return to status | of task: Purchase of ultrasound scanning equipment, includ | ing inst |
|------------------|------------------------------------------------------------|----------|
| Add item         |                                                            | 2        |
| Location Name    | Denver Field Office                                        |          |
| Address          | 66 S. Platte Avenue, Suite 234, Denver, CO 80865           |          |
|                  | III                                                        |          |

Figure 62 - Adding a new location

To edit or delete an item, highlight it by click the row. This will highlight the row in a yellow color (Figure 63 - Highlight a row before editing or deleting). Then click Edit or Delete. You will receive a caution popup before you delete the entry so you may confirm your intention to delete.

When you have completed adding, editing or deleting locations, click the RETURN link to go back to the Action/Status page where you may now select any new locations from the dropdown list.

| LOCATIONS FOR ON-SITE SERV            | /ICE                                                |  |  |  |
|---------------------------------------|-----------------------------------------------------|--|--|--|
| Add, Edit or Delete Locations.        |                                                     |  |  |  |
| Return to status of task: Purchase of | of ultrasound scanning equipment, in                |  |  |  |
|                                       |                                                     |  |  |  |
| Locations for On-Site services        |                                                     |  |  |  |
| Location Name                         | Address                                             |  |  |  |
| Afghanistan                           | multiple Sites in Afghanistan                       |  |  |  |
| Bldg 700                              | Gillem                                              |  |  |  |
| Denver Field Office                   | 66 S. Platte Avenue, Suite 234, Denver, CO<br>80865 |  |  |  |
| Main Building                         | Ft Gordon                                           |  |  |  |
| 🕂 Add 🎤 Edit 💼 Delete 🌼 🗔 🤜 🏼 Page    | 1 of 1 🕞 🖃 10 💌 View 1 - 4 of 4                     |  |  |  |

Figure 63 - Highlight a row before editing or deleting

**Safety Issues or Hazardous Materials:** The initiator must check the checkbox if the purchase raises any safety issues or contains hazardous materials. This applies to anything that can cause harm to living things to include biological, chemical or physical items. These items can pose a danger to individual health and to the environment. Items identified by the Occupational Safety and Health Administration (OSHA) as agents that contain carcinogens (cancer-causing substances), toxic agents, corrosives, explosive or flammable chemicals and unstable agents. Checking this box will cause the Scout system to include the Safety Officer as a Reviewer/Approver in the Approval Divisions routing section.

|--|

#### Figure 64 - Indicate safety issues or hazardous materials

**Installation Requirements:** The initiator must check the checkbox if the purchase requires installation, electric wiring, water supply, machinery, or anything that is attached or fixed to the facilities. Checking this box will cause the Scout system to include the Engineering Chief as a Reviewer/Approver in the Approval Divisions routing section.

| Installation required?: | Installation? Check the box if this PR includes installation.<br>(Must be approved by Engineering Chief). Any purchase that requires installation, electric wiring, water supply, machinery, attached or fixed to the facilities. |
|-------------------------|----------------------------------------------------------------------------------------------------|
|                         |                                                                                                    |

Figure 65 - Indicate if installation is required

**Upload Attachments:** This function allows users to upload file attachments required to support the PR. A dropdown list allows the user to pre-select the type of file that will be uploaded. This list of support documents is shown in Figure 66 - List of support documents to attach.

| Choose a type of attachment from the dropdown list to add a file attachment.       |   |
|------------------------------------------------------------------------------------|---|
| CHOOSE A DOCUMENT TYPE                                                             | • |
| CHOOSE A DOCUMENT TYPE                                                             |   |
| Brand Name Justification (If needed)                                               |   |
| CHESS documents (IT purchase only)                                                 |   |
| Independent Government Cost Estimate (IGCE) (All purchases over \$150K)            |   |
| Justification and Approval (J&A) Statement (If needed)                             |   |
| Justification Memo for 03 priority (03 priority PRs only)                          |   |
| Justification Memo for Modification (Modifications only)                           |   |
| NEC Approval documents (IT purchase only)                                          |   |
| Performance Work Statement (PWS) (Equipment and Service or Service only)           |   |
| Quality Assurance Surveillance Plan (QASP) (Equipment and Service or Service only) |   |
| SCAR Justification Memo (Equipment and Service or Service only)                    |   |
| Service Contract Approval Request (SCAR) (Equipment and Service or Service only)   |   |
| Statement of Objectives (SOO) (Equipment and Service or Service only)              |   |
| Statement of Work (SOW) (Equipment and Service or Service only)                    |   |
| Vendor quotes (Including preferred vendor's)                                       |   |
| Warranty Agreement (If needed)                                                     |   |

Figure 66 - List of support documents to attach

If the document you wish to attach, is not in the list, Choose the CLICK button to upload miscellaneous documents (indicated by the arrow in Figure 67 - Uploading miscellaneous documents).

| Upload attachments: 🕖 | Choose a type of attachment from<br>CHOOSE A DOCUMENT TYPE | the dropdown list to add a file attachment.<br>PE | •           |
|-----------------------|------------------------------------------------------------|---------------------------------------------------|-------------|
|                       | CLICK to upload miscellan                                  | eous documents not included in the dro            | pdown list. |
|                       | Viewing Uploaded Files                                     |                                                   | 0           |
|                       | Name                                                       | Description                                       |             |
|                       | Test file One.txt                                          | A misc document                                   |             |
|                       |                                                            |                                                   |             |

Figure 67 - Uploading miscellaneous documents

Choosing a document type from the dropdown list or choosing the CLICK button for miscellaneous documents will take the user to the document upload page. Clicking the UPLOAD FILES button will present the user with a standard dialogue window from which to browse for and choose a file to upload. When the document has been uploaded, it will appear in the table labeled "Viewing uploaded files." When the user has uploaded all the necessary files, she/he may click the DONE button to return to the Action/Status page.

| Add the accorniterity                               |                               |                                     |                                |                                                            |
|-----------------------------------------------------|-------------------------------|-------------------------------------|--------------------------------|------------------------------------------------------------|
| Upload purchase request s                           | support files                 |                                     |                                | -                                                          |
| Upload files                                        | description by clicking       | the ADD DESCORIPTON                 | link. To return to the Status  |                                                            |
| page, click the DONE buttor                         | ).                            |                                     |                                |                                                            |
|                                                     |                               |                                     |                                |                                                            |
| Viewing uploaded files                              |                               |                                     |                                | 0                                                          |
| Viewing uploaded files<br>Name                      | Uploaded 🗘                    | Uploaded By                         | Description                    | Actions                                                    |
| Viewing uploaded files<br>Name<br>Test file One.txt | Uploaded<br>15-NOV-2012 11:09 | Uploaded By<br>ORG Scout Contractor | Description<br>A misc document | Actions  • <u>Remove</u> • <u>Rename</u> •Edit Description |

Figure 68 - Uploading an attachment

If the "Description" column in the table is empty or contains the term "N/A", when the user clicks DONE the user may see a warning that a Description must be entered.

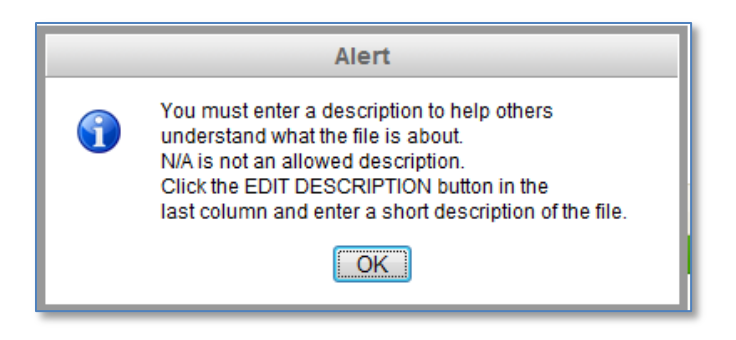

Figure 69 - Warning if Attachment Description is not completed

To add a Description, click the "Edit Description" link under the ACTIONS column of the table. Type a description of the attachment in the popup dialogue that appears. Click the SAVE button. This will return the user to the File Attachment page and clicking the DONE button will return the user to the Actions/Status page where the uploaded files will be listed in the table.

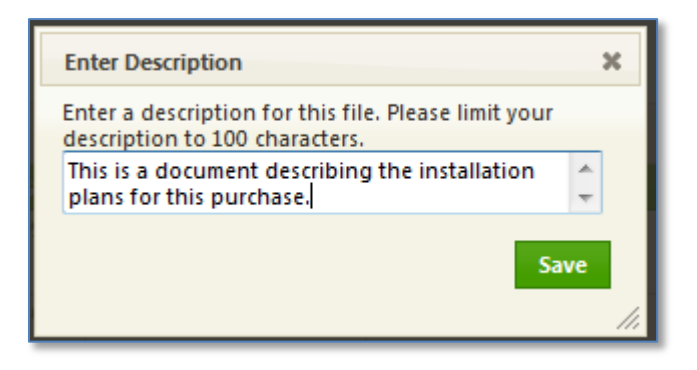

Figure 70 - Enter a Description for the attachment

# G. Initiator routes to BC or DC

If the Initiator has not completed the required Blocks in the on-line version of form DA3953, there will be a warning in the routing section (Figure 71 - Initiator routes to BC or DC). After the Initiator completes the required Blocks of DA3953, the warnings will disappear. If the warnings do not disappear, try refreshing the page.

The initiator routes the PR for review and approval to either the Branch Chief (BC) or the Division Chief (DC) by clicking the appropriate email button (shown as green buttons in Figure 71 - Initiator routes to BC or DC, below). The name of the BC and DC is drawn from the Process POCs database in Scout. If this information is incorrect or out-of-date, the local organization's Scout administrator can correct it in the administration module in Scout.

The user may need to change the routing to someone other than the BC or DC, perhaps because they are unavailable or have been temporarily replaced by a substitute. In this case, beneath the email button there is a CLICK button that allows the user to choose someone else to substitute for the BC or DC. Once another name has been chosen, the email button will change to reflect the new name. The user may then click to button to begin the routing process.

| INITIATOR'S ACTIONS:      | abla WARNING! Scout has detected some Blocks of form DA3953 have not been complete                                                                                                  |
|---------------------------|----------------------------------------------------------------------------------------------------|
| Complete Blocks 4-18 and  | have completed all required Blocks in the form.                                                                                                    |
| sign Block 28.            | Block 4 has not been completed.                                                                                                    |
| Then forward to BC or DC: | Block 5 has not been completed.                                                                                                    |
|                           | Block 6 has not been completed.                                                                                                    |
|                           | Block 7 has not been completed.                                                                                                    |
|                           | Block 8 has not been completed.                                                                                                    |
|                           | Block 9 has not been completed.                                                                                                    |
|                           | Block 10 has not been completed.                                                                                                    |
|                           | Block 11 has not been completed.                                                                                                    |
|                           | Block 12 has not been completed.                                                                                                    |
|                           | Block 13 has not been completed.                                                                                                    |
|                           | Click a button to route to one of the following:<br>to: Branch Chief: Jaime Navarro                                                                                                 |
|                           | CLICK to choose a different recipient for the Branch Chief notification email.                                                                                                    |
|                           | to: Division Chief: Merritt Lincoln           CLICK         to choose a different recipient for the Division Chief notification email. (2)           STATUS: PP has not been routed |
|                           | STATUS: PK has not been routed                                                                                                    |

#### Figure 71 - Initiator routes to BC or DC

Clicking the button will automate an email notification to the recipient (Figure 72- a sample notification email). The email contains a clickable link allowing the recipient to immediately access Scout and take action on the PR. This will also change the status message in Scout to indicate that the PR has been routed to either the BC, the DC or a chosen substitute.

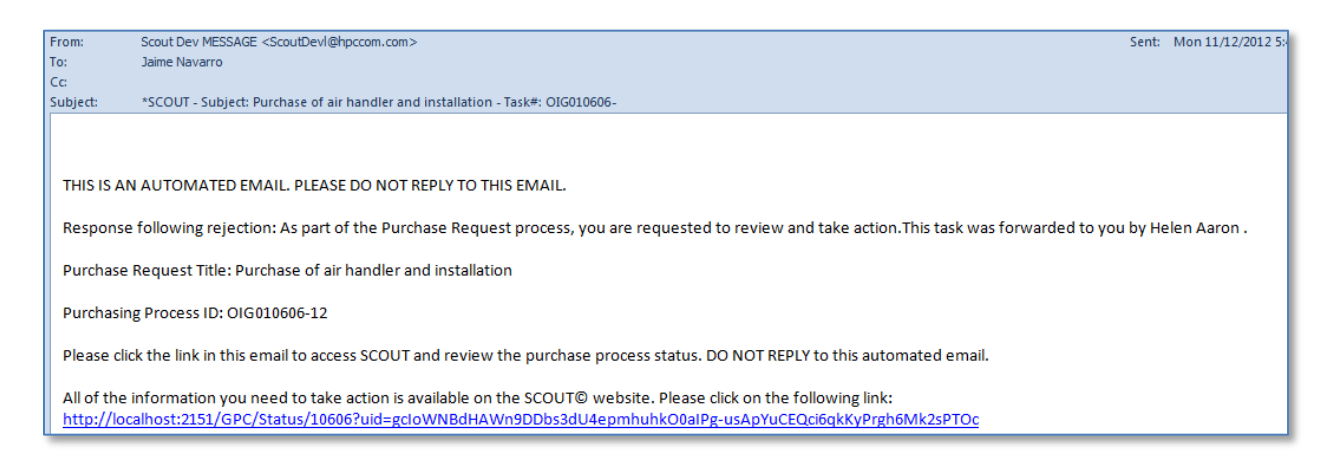

Figure 72- a sample notification email

# H. BC or DC routes to the Approval Divisions

If the BC/DC has not completed required Blocks of the on-line version of DA3953, there will be a warning in the routing section (Figure 75 - BC or DC routes to the Approval Divisions). After the BC/DC completes the required Blocks of DA3953, the warnings will disappear. If the warnings do not disappear, try refreshing the page.

## UNCLASSIFIED

The BC/DC is responsible for completing Blocks 31-33, including signing Block 32. The Scout online form allows digital signatures based on the user's CAC card information. The BC/DC clicks the CLICK TO SIGN button and digitally signs the document. This action automatically completes all of the data in Blocks 31-33.

| 31. TYPED NAME AND GRADE OF SUPPLY | 32. SIGNATURE                                 | 33. DATE   |
|------------------------------------|-----------------------------------------------|------------|
| OFFICER                            | Digitally signed by Navarro, Jaime 0099886654 | 2012-11-15 |
| Mr. Jaime Navarro                  |                                               |            |

#### Figure 73 - The BC/DC digital signature function

Clicking the CLICK TO SIGN button opens the signature dialogue window. The user should examine the information carefully to ensure it is correct before click the CLICK HERE TO SIGN button. Once the form has been signed by the BC/DC, the BC/DC may indicate Approval or Rejection (with comments) of the PR and continue the routing of the Purchase request.

The BC or DC may approve or reject the PR. If the PR is rejected, the BC/DC must enter a comment explaining the rejection. If rejected, Scout will automate an email to the PR initiator to inform her/him of the rejection (rejection response is explained in Section V, Rejecting a PR during routing).

The BC/DC may also choose to upload file attachments (optional)

| DIVISION/BRANCH CHIEF ACTIONS:      | VWARNING! Scout has detected some Blocks of form DA3953 have not been comp  |
|-------------------------------------|-----------------------------------------------------------------------------|
| Complete Blocks 31-33 to include    | have completed all required Blocks in the form.                             |
| signing block 32.                   | Block 32 has not been signed.                                               |
| Then forward to Approval Divisions: | Enter a comment to explain your approval or rejection.                      |
|                                     | *                                                                           |
|                                     | Ψ.                                                                          |
|                                     | Approve If you approve, next step is to notify Approval Divisions.          |
|                                     | Reject If you reject, a notification email will be sent to the PR initiator |
|                                     | Upload file attachments (Optional)                                          |

#### Figure 74 - The BC/DC approves or rejects the proposed PR

After the BC/DC approves the PR, the page will offer the next action for the BC/DC. The BC/DC will be presented with routing buttons that will email those approval divisions selected by the Scout system, based on routing rules. If there are no approval divisions pre-selected, or if the BC/DC wishes to add additional approval divisions, he/she may check the checkboxes next to the approval divisions they wish to add. When the boxes are checked, the email buttons will appear for those divisions. The BC/DC must click each individual email button for each Approval Division.

If the BC/DC does not wish to add any approval divisions and none have been pre-selected by the Scout system, then the BC/DC has the option to forward the PR directly to the Budget Analyst, skipping the Approval Divisions step.

| DIVISION/BRANCH CHIEF ACTIONS:                        | Enter a comment to explain your approval or rejection.                                                                  |
|-------------------------------------------------------|----------------------------------------------------------------------------------------------------|
| Complete Blocks 31-33 to include<br>signing block 32. | BC approves                                                                                                    |
| Then forward to Approval Divisions:                   | -                                                                                                    |
|                                                       | Approve If you approve, next step is to notify Approval Divisions.                                                      |
|                                                       | Reject If you reject, a notification email will be sent to the PR initiator                                             |
|                                                       | Upload file attachments (Optional)                                                                                      |
|                                                       | STATUS: The BC has approved this PR. BC Comment: BC approves                                                            |
|                                                       | Only the Division or Branch Chief has permission to require PR Approval from additional Divisions.                      |
|                                                       | ADD A DIVISION TO THE APPROVAL LIST: IM Safety OM                                                                       |
|                                                       | THE FOLLOWING DIVISIONS MUST APPROVE:                                                                                   |
|                                                       | This PR includes installation or the Engineering Chief has need added to the Approval Divisior                          |
|                                                       | Engineering Chief.<br>This DB includes furniture on the Engineering Chief has needed added to the Assumption Division I |
|                                                       | Engineering Chief.                                                                                                    |
|                                                       |                                                                                                    |
|                                                       |                                                                                                    |
|                                                       |                                                                                                    |
|                                                       |                                                                                                    |
|                                                       | to Engineering Chief: Jamie Critchfield                                                                                 |
|                                                       | CLICK to choose a different recipient for the Engineering Chief notification email. 🜒                                   |

Figure 75 - BC or DC routes to the Approval Divisions

# I. Approval Divisions route to the GPC Approval Official

The Approval Divisions officials may approve or reject the PR. If the PR is rejected, the official must enter a comment explaining the rejection and a notification email will be automatically sent to the BC/DC (rejection response is explained in Section V, Rejecting a PR during routing). The official may also choose to upload file attachments (optional).

| Approval Divisions' Actions: |                                                                                                    |                  |
|------------------------------|----------------------------------------------------------------------------------------------------|------------------|
|                              | The Safety Officer must approve and may upload supporting documents.<br>The Engineering Chief must approve and may upload supporting documents. |                  |
|                              | Upload file attachments (Optional) <u>Safety Officer:</u> Enter a comment to explain your approval or rejection.                                |                  |
|                              |                                                                                                    | *                |
|                              |                                                                                                    | ▼<br>at A palvet |
|                              | Reject If you reject, a notification email will be sent to the Branch or Divi                                                                   | ision Chief.     |

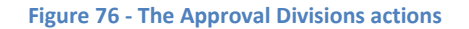

Use or disclosure of data contained on this sheet is subject to the restriction on the title page of this document.

## UNCLASSIFIED

When the final Approval Division approves, a button will appear (Figure 77 - The final Approving Division official routes to the GPC Approval Official) allowing the final Approval Division official to route the PR to the GPC Approval Official.

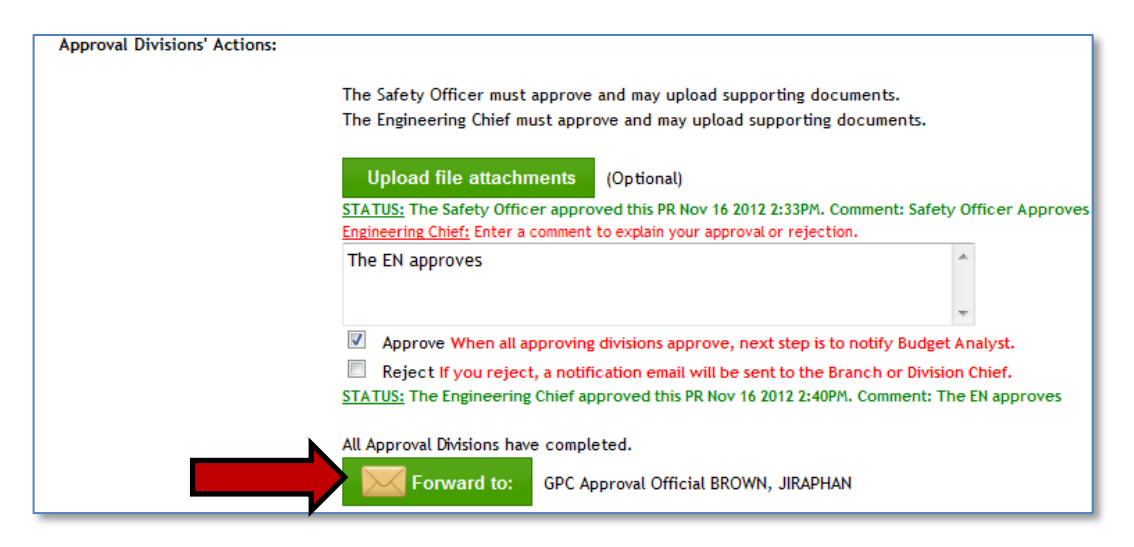

Figure 77 - The final Approving Division official routes to the GPC Approval Official

# J. GPC Approval Official routes to Budget Analyst

The GPC Approval Official must sign Block 35 of the on-line version of Form DA3953. A warning will appear if the signature block has not been completed (Figure 78 - The GPC Approval Official approves or rejects the PR). The GPC Approval Official may approve or reject the PR. If the PR is rejected, the official must enter a comment explaining the rejection and a notification email will be automatically sent to the Initiator, BC/DC, and the Approval Divisions (rejection response is explained in Section V, Rejecting a PR during routing). The official may also choose to upload file attachments (optional).

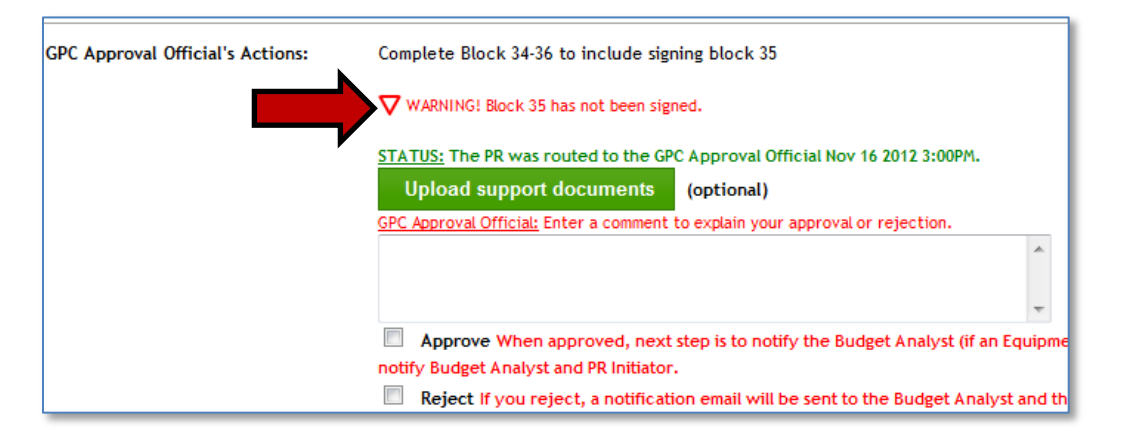

Figure 78 - The GPC Approval Official approves or rejects the PR

When the GPC Approval Official approves, a button will appear allowing the GPC Approval Official to route the PR to the Budget Analyst.

# K. Budget Analyst routes to Logistics

The Budget Analyst completes Block 19 *Accounting Classification and Amount* and must sign Block 21 of the on-line version of Form DA3953. A warning will appear if the signature block has not been completed (Figure 79 - The Budget Analyst approves or rejects the PR). The Budget Analyst may approve or reject the PR. If the PR is rejected, the Budget Analyst must enter a comment explaining the rejection and a notification email will be automatically sent to the Initiator, BC/DC, and the Approval Divisions (rejection response is explained in Section V, Rejecting a PR during routing). The Budget Analyst may also choose to upload a Funding Statement or other file attachments (optional).

| Budget Analyst's Actions: | STATUS: The PR was routed to the Budget Analyst Nov 16 2012 4:56PM.                                                                                                    |        |  |
|---------------------------|----------------------------------------------------------------------------------------------------|--------|--|
|                           | Upload funding statement (or other attachments)                                                                                                    |        |  |
|                           | Budget Analyst: Enter a comment to explain your approval or rejection.                                                                                                    |        |  |
|                           |                                                                                                    |        |  |
|                           |                                                                                                    | -      |  |
|                           | <ul> <li>Approve When approved, next step is to notify Resource Manager (RM).</li> <li>Reject If you reject, a notification email will be sent to thePR initiator, the</li> </ul> | e Appr |  |

Figure 79 - The Budget Analyst approves or rejects the PR

When the Budget Analyst approves, a button will appear allowing the Budget Analyst to route the PR to Logistics.

# L. Logistics routes to GPC Card Holder

Logistics reviews the PR and may approve or reject it. If it is rejected, Logistics must enter a comment explaining the rejection and a notification email will be automatically sent to the Initiator, BC/DC, and the Approval Divisions (rejection response is explained in Section V, Rejecting a PR during routing).

| Logistics Chief (LOG) Actions:                                         | STATUS: The PR was routed to Logistics Nov 19 2012 11:46AM. Upload support documents (optional) |  |
|------------------------------------------------------------------------|-------------------------------------------------------------------------------------------------|--|
|                                                                        | Logistics: Enter a comment to explain your approval or rejection.                               |  |
|                                                                        | ×                                                                                               |  |
|                                                                        | -                                                                                               |  |
|                                                                        | Approve When approved, next step is to notify the GPC Card Holder.                              |  |
| Reject If you reject, a notification email will be sent to the Initian |                                                                                                 |  |

Figure 80 - Logistics approves or rejects the PR

When Logistics approves, a button will appear allowing Logistics to route the PR. If this is a GPC process, the button will route to the GPC Card Holder. If this is a Super Card process, the button will route to the Super Card Holder.

# **M. GPC Card Holder Actions**

The GPC Card Holder may have different action options depending on the vendor's acceptance of the GPC Card. If the vendor accepts the card, the Card Holder Reviews the PR and purchase items and proceeds with the purchase. If the vendor does not accept the GPC, but does accept PayPal, then that information will be available to the Card holder based on the vendor data. The initiator will have already been instructed by the Scout system to upload documents that verify the status of the vendor's acceptance of either GPC or PayPal.

If the vendor does not accept GPC and does not accept PayPal, the initiator will have been instructed by the Scout system to change the process to a convenience check process. The GPC Card Holder will be responsible for forwarding the PR to Logistics and the Initiator to take action on issuing a convenience check. Figure 81 - *GPC Card Holder Actions* illustrates such a case. The Scout data indicates that the Initiator has uploaded documents that verify the vendor does not accept the GPC and does not accept PayPal. The GPC Card Holder may enter comments, may upload any additional documents, and then may click the button to forward the PR to the Initiator and Logistics for convenience check actions.

| GPC Card Holder Actions: | STATUS: The PR was routed to the GPC Card Holder Nov 19 2012 12:15PM.                                                                                                    |  |  |
|--------------------------|----------------------------------------------------------------------------------------------------|--|--|
|                          | The vendor data indicates that the vendor DOES NOT accept the GPC card, and DOES NOT accept PayPal. The Initiator of thi<br>PR has uploaded documents related to the search for an alternate vendor that accepts the GPC card and documents the<br>results of that search. Click the button below to return the PR to Logistics and Initiator for convenience check actions.<br>Forward to: Initiator (Scout Contractor) and Logistics (Michele Pavlik)<br><u>GPC Card Holder:</u> Enter a comment with information about purchase completion.<br>test of Card Holder comment |  |  |
|                          | You may also upload attachments Upload support documents (optional)                                                                                                    |  |  |

#### Figure 81 - GPC Card Holder Actions

# N. Super Card Holder Actions

If the process has been set up by the Initiator as a Super Card purchase, the Super Card Holder will have actions to take and will receive a notification email alerting to the actions from Logistics. The Super Card Holder is responsible for reviewing the PR and making the purchase as stated in BPAs.

# V. Rejecting a PR during routing

If the PR is rejected, the rejecting user must enter a comment explaining the rejection. If rejected, Scout will automate notification email to one or more users depending on the

business rules to inform them of the rejection. The rejection information will appear in the REJECTION STATUS portion of the page (outlined in red on the page) as shown in Figure 82 - The Rejection Status. The Figure shows the date of the rejection, and who rejected it as well as their role. In the Figure the rejection was made by the Budget Analyst. The Comment explains why the rejection was made. The users who receive the notification of rejection may respond by uploading an attachment (optional) or entering text in the comment area (a comment is required). When the issue is resolved the user may re-route the PR to the person who rejected it by clicking the RE-ROUTE TO button.

| REJECTION STATUS                                                                                                    |                    |  |  |
|----------------------------------------------------------------------------------------------------|--------------------|--|--|
| 11/18/2012 4:03:00 PM: PR was rejected by Theresa Tameris. Role: Budget Analyst Comment: I need addition vendor's quote related to item number six. It does not appear to be related to the purchase. |                    |  |  |
| Enter a comment to explain your resolution of the rejection. You may also upload attachments                                                                                                    | s as part of the i |  |  |
| -                                                                                                    |                    |  |  |
| Upload file attachments (Optional)                                                                                                    |                    |  |  |
| Re-route to: Role: Budget Analyst - Theresa Tameris                                                                                                    |                    |  |  |
|                                                                                                    |                    |  |  |

#### Figure 82 - The Rejection Status

The REJECTION STATUS portion of the page will maintain a record of all rejections for the PR as well as the resolutions. Figure 83 - The Status of a resolved rejection. If the PR has not been rejected during routing, the REJECTION STATUS portion of the page will be blank.

# REJECTION STATUS 1. <u>REJECTION:</u> 11/18/2012 2:56:00 PM: PR was rejected by Theresa Tameris. Role: Budget Analyst Comment <u>RESOLUTION</u>: 11/18/2012 3:17:00 PM: Resolution by Scott Deyo. Role: Division Chief Comment: info

Figure 83 - The Status of a resolved rejection